# JUSE-StatWorks 活用事例シンポジウム2024

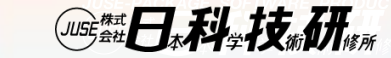

# **JUSE-StatWorks**

# 期間ライセンスの紹介

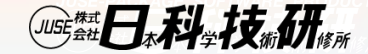

# JUSE-StatWorks 期間ライセンス の紹介

#### JUSE-StatWorks/V5 期間ライセンスとは 期間ライセンス と 永続ライセンス の違い

JUSE-StatWorks/V5 期間ライセンスの価格確認 Webサイトからの価格確認(簡易見積)

JUSE-StatWorks/V5 期間ライセンスのお申込み Webサイトからのお申込み(注文)

JUSE-StatWorks/V5 期間ライセンスの納品 ダウンロードのご案内

5

1

2

3

4

JUSE-StatWorks/V5 期間ライセンスのインストール・運用 アクティベーション

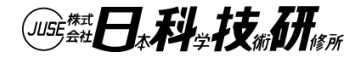

# JUSE-StatWorks 期間ライセンス の紹介

#### JUSE-StatWorks/V5 期間ライセンスとは 期間ライセンス と 永続ライセンス の違い

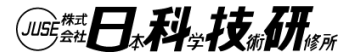

1

# 「期間ライセンス」とは

- 使用できる「解析手法」や「解析機能」は,
   通常製品(買い切り型)の「永続ライセンス」と同じく利用でき,
   「お客様がご希望する期間だけ」使用できる商品です
- ・使用する期間を限定することにより,導入費用を抑えられます
- ・使用期間は、1ヶ月間から月単位で指定可能です
- 短期間だけ使用されたい方
- •教育研修等で一時的に複数ライセンスを同時使用されたい方
- 限られたライセンス数を効率的に利用されたい方
- 初期導入費用を抑えたい方
- 永続ライセンス(買い切り商品)の購入に踏み切れない方 などの方々にお勧めです。

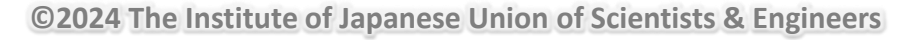

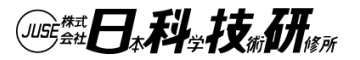

# 「期間ライセンス」とは

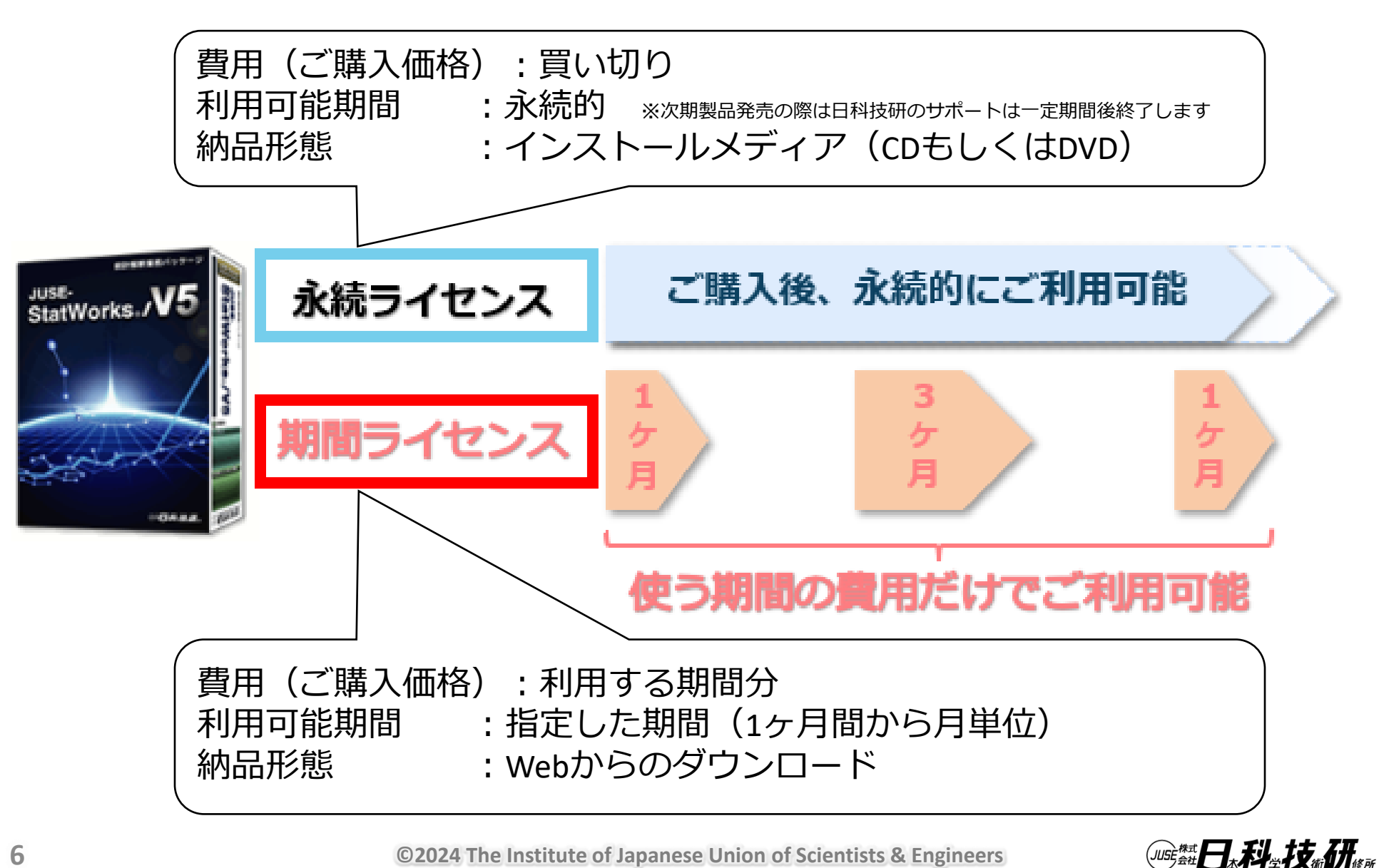

# 「期間ライセンス」とは

「期間ライセンス」の費用(ご購入価格)算出方法 =「製品種類毎の1ヶ月単価」×「ライセンス数」×「利用期間(月数)」 +「準備手数料」 ご利用期間 ライセンス数 製品種類 1ライセンス〜 1ケ月単位 総合編 (複数購入での割引有) 総合編プレミアム 最短1ヶ月~ 機械学習編R2 StatWorks /V5 3ケ月間 ○ライセンス ○月○日~■月■日

# 「期間ライセンス」とは

- お申込みのライセンス数が多い場合には,
   段階的に単価割引き(ボリュームディスカウント)があります
- 例えば「総合編」の場合

1ヶ月間の単価(税込み金額)は以下のようになります

| 1から 5ライセンス   | ¥ 5,060 |
|--------------|---------|
| 6から 10ライセンス  | ¥ 4,807 |
| 11から 20ライセンス | ¥ 4,554 |
| 21から 30ライセンス | ¥ 4,301 |
| 31から 40ライセンス | ¥ 4,048 |
| 41から 50ライセンス | ¥ 3,795 |
| 51から100ライセンス | ¥ 3,542 |

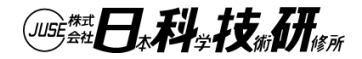

# JUSE-StatWorks 期間ライセンス の紹介

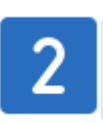

JUSE-StatWorks/V5 期間ライセンスの価格確認 Webサイトからの価格確認(簡易見積)

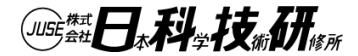

# 期間ライセンスの価格確認

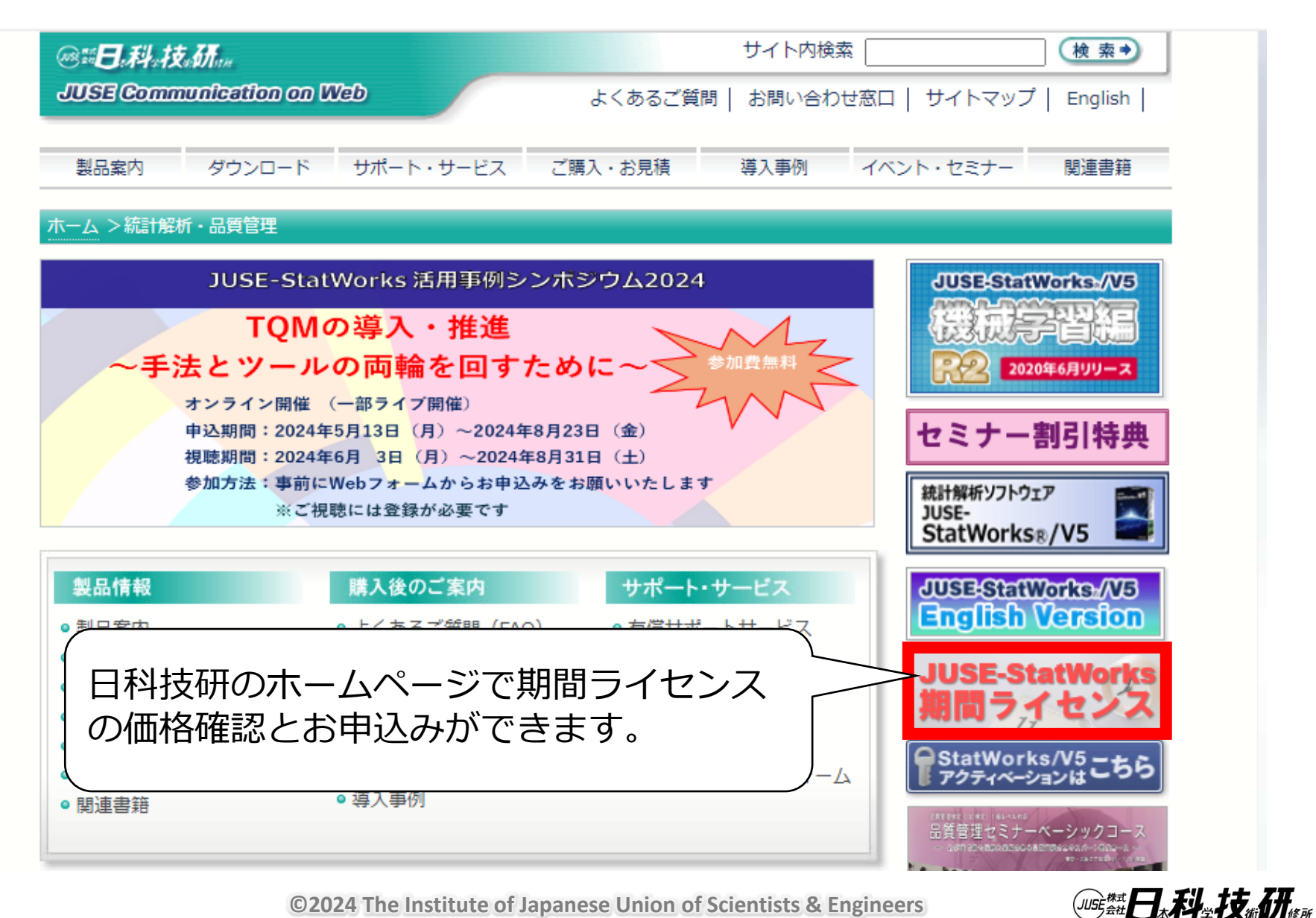

# 期間ライセンスの価格確認

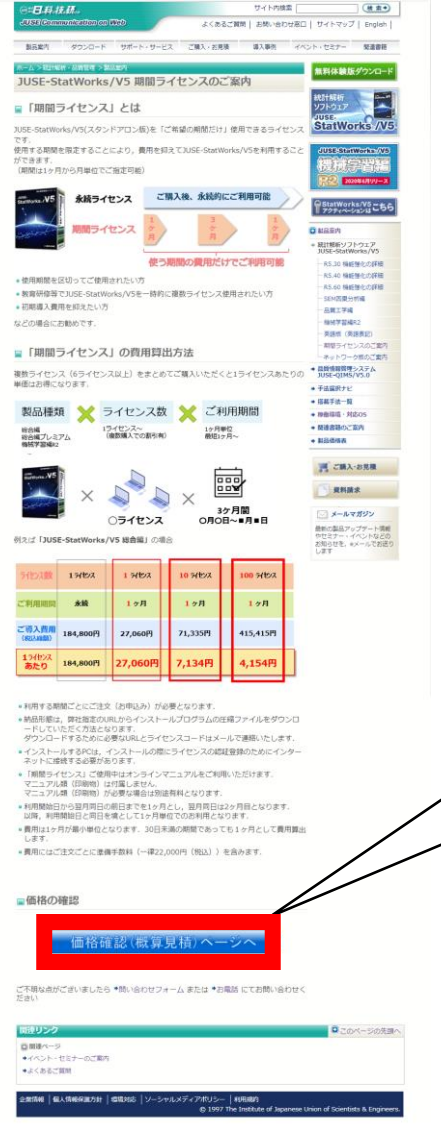

#### 期間ライセンスのご案内ページの下部に ある「価格確認(概算見積)ページへ」の ボタンをクリックします。

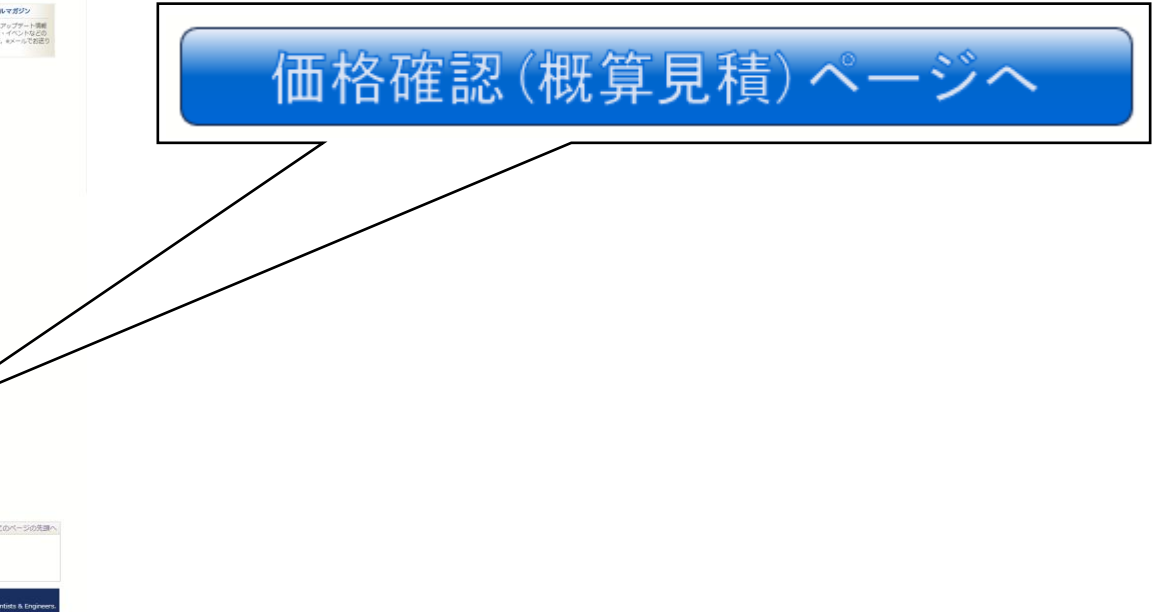

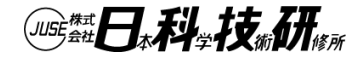

# 期間ライセンスの価格確認

ご希望の製品を指定します

|   | ご利用製品                              | 単価<br>(月額) | ライセンス数 / ご利用期間                                                                                                    |        |
|---|------------------------------------|------------|----------------------------------------------------------------------------------------------------|--------|
|   | 一ス製品                               |            |                                                                                                    |        |
| 0 | USE-StatWorks/V5 総合編 プレミアム         | ¥6,820     | ご希望のライセンス数                                                                                                    | )      |
| ۲ | USE-StatWorks/V5 総合編               | ¥5,060     | を入力します                                                                                                    |        |
| 0 | USE-StatWorks/V5 QC七つ道具編           | ¥2,420     |                                                                                                    | '<br>  |
| 0 | USE-StatWorks/V5 品質管理手法編           | ¥3,960     | ) ライセンス数 <sup>*2</sup> 100 しの一部の                                                                                                    |        |
| 0 | USE-StatWorks/V5 品質工学編             | ¥1,320     |                                                                                                    |        |
| 0 | USE-StatWorks/V5 総合編 with MT       | ¥ 5,940    | 利用開始希望日 2024/10/01 2024/10/0100/1000/1000/1000/1000/1000/10 | $\leq$ |
| 0 | USE-StatWorks/V5 SEM因果分析編          | ¥2,420     | → 利用終了希望日 2025/03/31 - ご希望の                                                                                                    |        |
| 0 | USE-StatWorks/V5 総合編 with SEM      | ¥ 5,940    |                                                                                                    |        |
| 0 | USE-StatWorks/V5 機械学習編R2           | ¥8,140     | を人力します                                                                                                    |        |
| 0 | USE-StatWorks/V5 総合編+機械学習編R2       | ¥11,880    | 学校等の教育機関の場合                                                                                                    | )      |
| 0 | USE-StatWorks/V5 総合編 プレミアム+機械学習編R2 | ¥13,640    | はチェックします                                                                                                    |        |
| 0 | USE-StatWorks/V5 英語版               | ¥5,060     |                                                                                                    | )      |

入力が済みましたら「価格確認(見積作成)」ボタンをクリックしてください

価格確認(見積作成)

セキュリティ保護のために、SSL(暗号化通信)を使用しています.

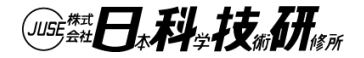

# 期間ライセンスの価格確認

- ブラウザが最新の状態であることを推奨します
- ・本フォームで入力できるライセンス数は最大100ライセンスまでです
- 利用開始日から翌月同日の前日までを1ヶ月とし、翌月同日は2ヶ月目となります
- •利用開始日と同日を境として1ヶ月単位でのお見積りとなります
- 費用は1ヶ月が最小単位となります.30日未満の期間であっても1ヶ月
   として費用算出します
- •利用月によって1ヶ月あたりの日数に差があることをご了承ください
- ・本フォームで設定できる期間は、最長36ヶ月までです
- アカデミック価格の対象となる教育・研究機関は、学校教育法に定める 大学、大学院および大学付属研究機関、独立行政法人研究機関、財団法 人研究機関、国立研究機関等の研究機関とさせていただきます
- 本フォームで確認できない条件については問い合わせフォームまたは お電話にてお問い合わせください

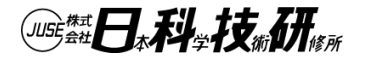

# 期間ライセンスの価格確認

| ご利用製品                                               | 単価<br>(月額)            | ライセンス数 / ご利用期間                    |      |
|-----------------------------------------------------|-----------------------|-----------------------------------|------|
| ■ベース製品                                              |                       |                                   |      |
| ○ JUSE-StatWorks/V5 総合編 プレミアム                       | ¥6,820                |                                   |      |
| ● JUSE-StatWorks/V5 総合編                             | ¥ 5,060               |                                   |      |
| ○ JUSE-StatWorks/V5 QC七つ道具編                         | ¥2,420                |                                   |      |
| ○ JUSE-StatWorks/V5 品質管理手法編                         | ¥3,960                | ライセンス数 <sup>*2</sup> 100          |      |
| ○ JUSE-StatWorks/V5 品質工学編                           | ¥1,320                | *3                                |      |
| ○ JUSE-StatWorks/V5 総合編 with MT                     | ¥ 5,940               | 利用開始希望日 2024/10/01 🖃              |      |
| ○ JUSE-StatWorks/V5 SEM因果分析編                        | ¥2,420                | 利用終了希望日 2025/03/31 🖃              |      |
| ○ JUSE-StatWorks/V5 総合編 with SEM                    | ¥ 5,940               | アカデミック <sup>*4</sup> □ 教育・研究機関で利用 |      |
| ○ JUSE-StatWorks/V5 機械学習編R2                         | ¥8,140                |                                   |      |
| ○ JUSE-StatWorks/V5 総合編+機械学習編R2                     | ¥11 -                 | 、希望の条件を入力後、                       |      |
| ○ JUSE-StatWorks/V5 総合編 プレミアム+機械学習編R2               | ¥ 13                  | 「価格確認(見積作成)                       | ボタンを |
| ○ JUSE-StatWorks/V5 英語版                             | ¥: /                  | リックします                            |      |
| 入力が済みましたら「価格確認(見積作成<br>価格確認(見<br>セキュリティ体護のにめに、SSL(中 | は)」ボタン<br><b>積作成)</b> | ッを/ してください<br>を使用しています.           |      |

# 期間ライセンスの価格確認

□ 御見積額

| ご希望(<br>JUSE-Sta<br>価格を | の条件の<br>atWorks「期間ライセンス」<br>確認することができます                   | の<br>(10%税込表示) |         | 見<br>行<br>15<br>京<br>末<br>余<br>行<br>5<br>京<br>君<br>(<br>子)<br>7<br>下<br>王<br>京<br>君<br>(<br>5)<br>京<br>子<br>で<br>三<br>東<br>市<br>(<br>京<br>宗<br>一<br>東<br>市<br>5)<br>京<br>京<br>一<br>東<br>市<br>(<br>5)<br>5<br>、<br>京<br>の<br>京<br>の<br>二<br>京<br>の<br>二<br>の<br>京<br>の<br>5<br>、<br>二<br>の<br>う<br>の<br>5<br>、<br>に<br>の<br>う<br>の<br>5<br>、<br>の<br>5<br>、<br>5<br>に<br>5<br>う<br>の<br>5<br>5<br>に<br>5<br>う<br>の<br>5<br>う<br>に<br>5<br>う<br>こ<br>5<br>う<br>に<br>5<br>う<br>こ<br>5<br>う<br>に<br>5<br>う<br>こ<br>5<br>う<br>に<br>5<br>う<br>こ<br>5<br>う<br>ら<br>5<br>う<br>に<br>5<br>う<br>ら<br>う<br>5<br>う<br>ら<br>う<br>5<br>う<br>5 | 0.******************<br>3.****年**月**日<br>1<br>1<br>1<br>2<br>2<br>2<br>1<br>2<br>2<br>1<br>2<br>2<br>1<br>2<br>3<br>2<br>3<br>1<br>3<br>5<br>3<br>7<br>5<br>3<br>1<br>5<br>3<br>5<br>3<br>5<br>5<br>5<br>5<br>5<br>5<br>5<br>5<br>5<br>5<br>5<br>5<br>5 | :****<br> <br> 0-11<br>多所<br> 『 |
|-------------------------|-----------------------------------------------------------|----------------|---------|----------------------------------------------------------------------------------------------------|----------------------------------------------------------------------------------------------------|---------------------------------|
|                         | ご利用製品 / ご利用期間                                             | ライセンス          | 単価(月額)  | 月数                                                                                                    | 金額                                                                                                    |                                 |
|                         |                                                           | 1Lから5L         | ¥ 5,060 | 6                                                                                                    | ¥151,800                                                                                                    |                                 |
|                         |                                                           | 6Lから10L        | ¥4,807  | 6                                                                                                    | ¥ 144,210                                                                                                    |                                 |
|                         |                                                           | 11Lから20L       | ¥4,554  | 6                                                                                                    | ¥ 273,240                                                                                                    |                                 |
|                         | JUSE-StatWorks/V5 総合編<br>(ご利用可能期間:2024-10-01から2025-03-31) | 21 L から30 L    | ¥4,301  | 6                                                                                                    | ¥258,060                                                                                                    |                                 |
|                         |                                                           | 31Lから40L       | ¥4,048  | 6                                                                                                    | ¥ 242,880                                                                                                    |                                 |
|                         |                                                           | 41 L から50 L    | ¥3,795  | 6                                                                                                    | ¥ 227,700                                                                                                    |                                 |
|                         |                                                           | 51 L から100 L   | ¥3,542  | 6                                                                                                    | ¥1,062,600                                                                                                    |                                 |
|                         | 準備手数料                                                     |                |         |                                                                                                    | ¥22,000                                                                                                    |                                 |
|                         |                                                           |                |         | 小計                                                                                                    | ¥ 2,382,490                                                                                                    |                                 |
|                         |                                                           |                | 内》      | 肖費税                                                                                                    | (¥216,590)                                                                                                    |                                 |
|                         |                                                           |                |         | 合計                                                                                                    | ¥2,382,490                                                                                                    |                                 |

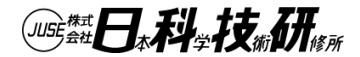

# 期間ライセンスの価格確認

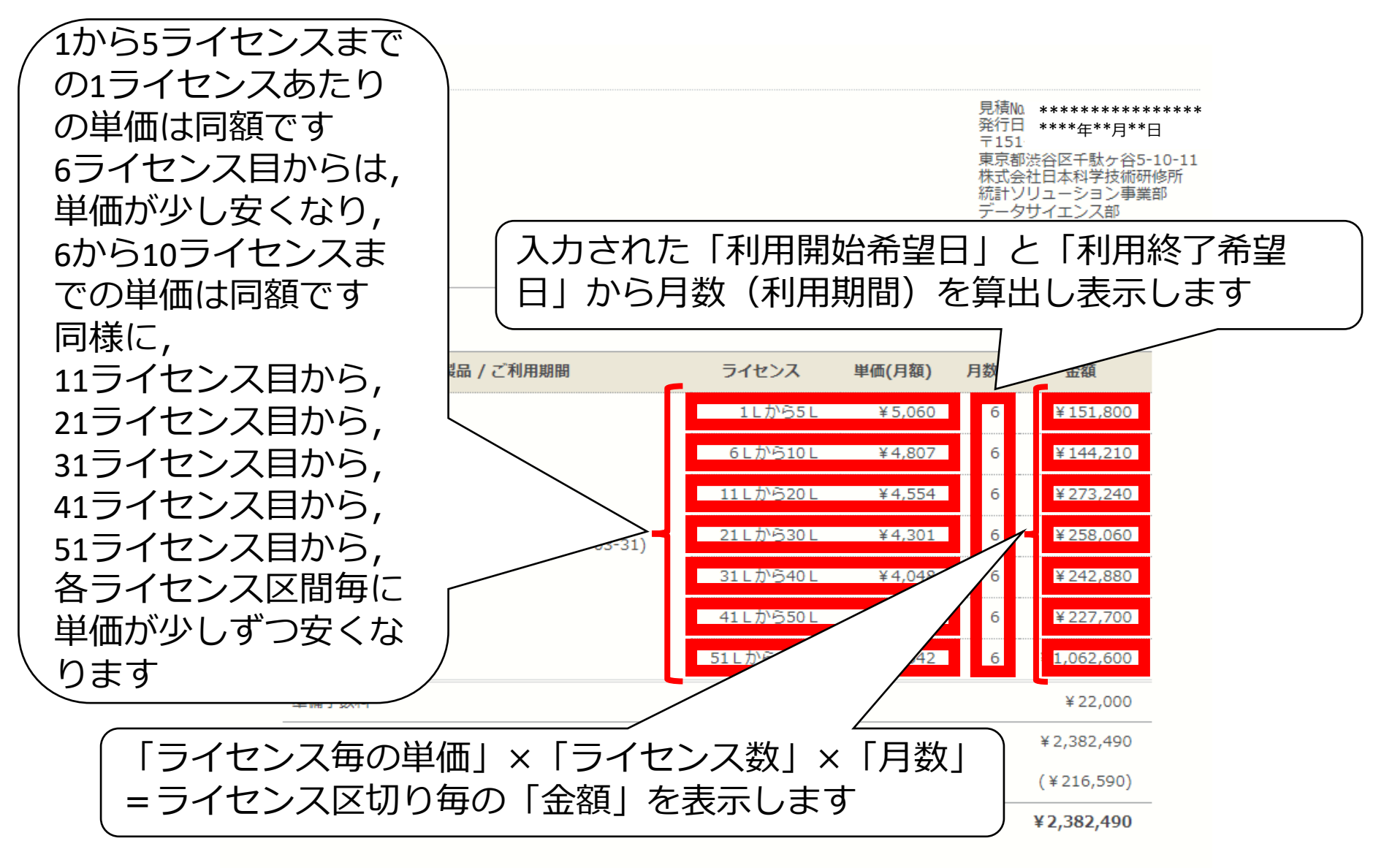

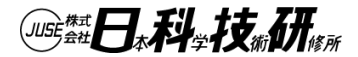

# 期間ライセンスの価格確認

□ 御見積額

見積Na \*\*\*\*\*\*\*\*\*\*\*\*\*\*\*\*\*\*\*\*\*\* 発行日 \*\*\*\*年\*\*月\*\*日 〒151 東京都渋谷区千駄ヶ谷5-10-11 株式会社日本科学技術研修所 統計ソリューション事業部 データサイエンス部 TEL: 03-5379-5210

#### 商品リスト (10%税込表示) ご利用製品 / ご利用期間 ライセンス 単価(月額)

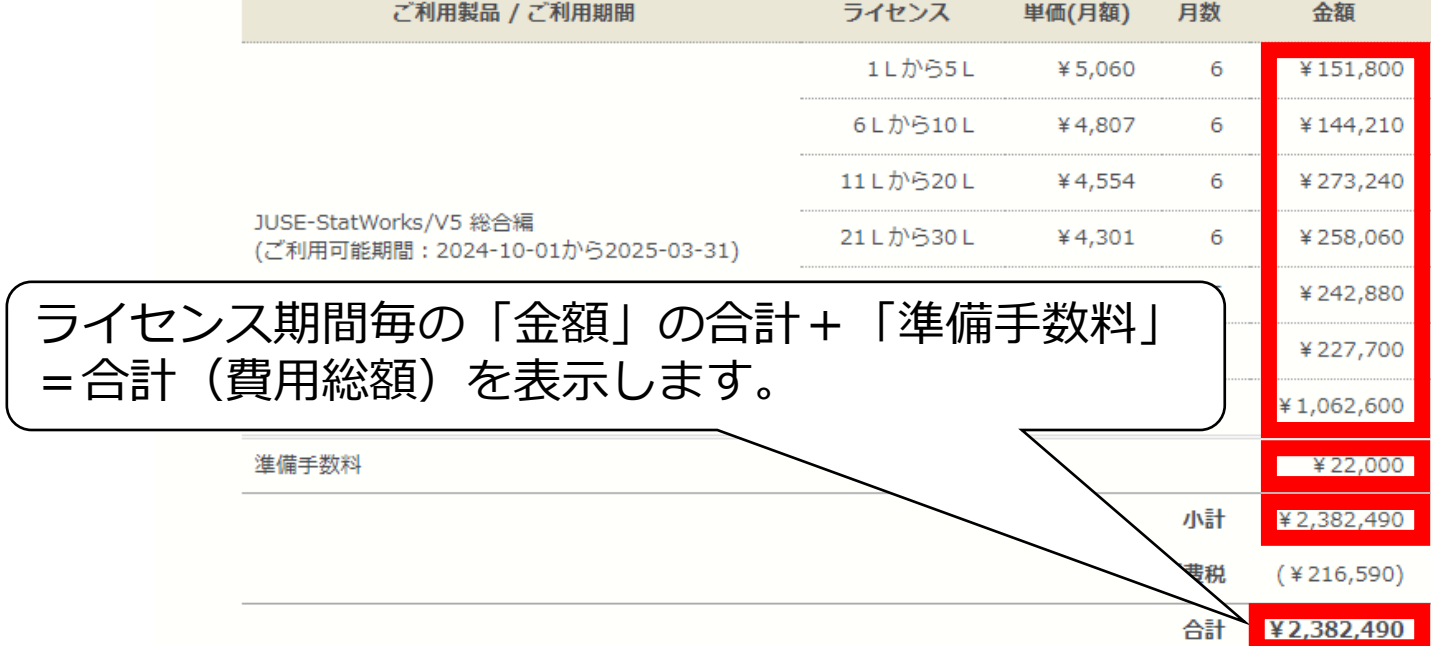

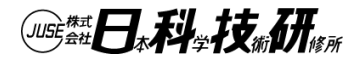

# 期間ライセンスの価格確認

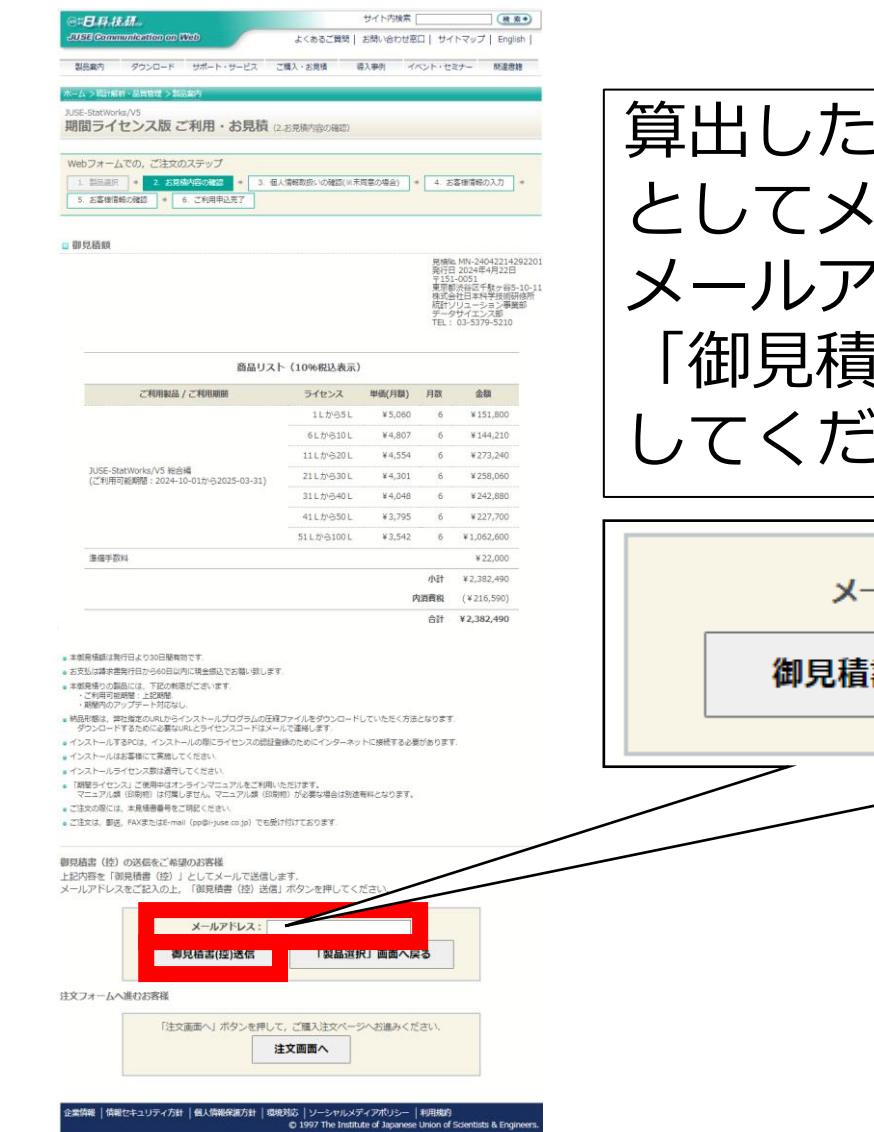

算出した価格の内容を「御見積書(控)」 としてメールで受け取ることができます メールアドレスをご記入のうえ, 「御見積書(控)送信」ボタンをクリック してください

| 6 ¥227,700     |                   |                   |
|----------------|-------------------|-------------------|
| 6 ¥1,062,600   |                   |                   |
| ¥22,000        |                   |                   |
| 小計 ¥2,382,490  |                   |                   |
| 消費税 (¥216,590) | メールアトレス:          |                   |
| 合計 ¥2,382,490  |                   |                   |
|                |                   |                   |
|                | 御口注書がかいそうして知り     |                   |
|                | 御兄慎善(控)达信       製 | <b>疝进択」 凹凹へ戻る</b> |
|                |                   |                   |
| こなります。         |                   |                   |
| があります.         |                   |                   |
|                |                   |                   |
|                |                   |                   |
|                |                   |                   |
|                |                   |                   |
|                |                   |                   |
|                |                   |                   |
|                |                   |                   |
|                |                   |                   |
|                |                   |                   |
| 3              |                   |                   |
|                |                   |                   |
|                |                   |                   |
|                |                   |                   |
| さい、            |                   |                   |
|                |                   |                   |
|                |                   |                   |
|                |                   |                   |
| 利用规约           |                   |                   |

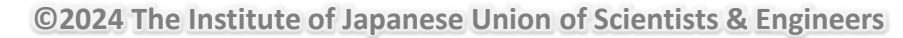

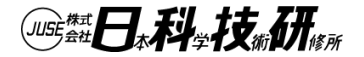

## 期間ライセンスのお申込み(注文)

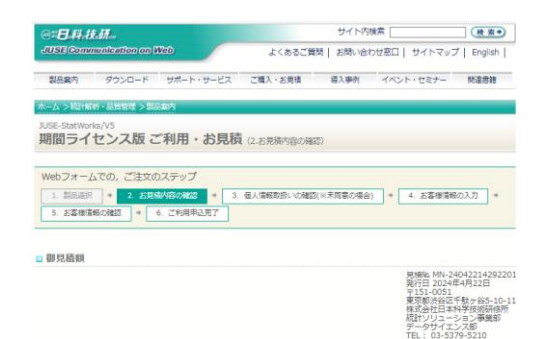

商品リスト(10%税込表示)

ライセンス

1しから5し

6Lから10L

11Lから20L

21Lから30L

31しから40し

単価(月額) 月数

¥5,060

¥4.807

¥4.554

¥4,301

₩4,048

6

金額

¥151,800 6

¥144.210

¥273,240

¥258,060

¥242,880

ご利用製品 / ご利用期期

JUSE-StatWorks/V5 総合編 (ご利用可能期間: 2024-10-01から2025-03-31)

| 「御見積書(控)」メールを送信しないで, |
|----------------------|
| ご発注いただく場合は,          |
| 「注文画面へ」 ボタンをクリックすると, |
| 「注文」フォームへ進みます        |

| 41しから50L ¥3,795 6                                                                                                | \$227,700                 |
|----------------------------------------------------------------------------------------------------|---------------------------|
| 51LD/G100L ¥3,542 6                                                                                              | ¥1,042,000                |
| 達備手数料                                                                                                    | ¥22,000                   |
| 小时                                                                                                    | 12.82.49                  |
| 内資務約                                                                                                    |                           |
|                                                                                                    |                           |
| BiT                                                                                                    |                           |
| ■本規長法語は発行日より30日間有効です。<br>サエビーサーキャーキャーキャーキャーキャーキャーキャーキャーキャーキャーキャーキャーキャー                                           | 注义画面へ                     |
| ② たび回転時の無行はしてのの日本(1)に使用加減したの能(あいのよう)<br>本部務長令のの最后には、下記の情報がご思います。<br>・ご利用可容問題:上記2018年<br>・調整時のファップデートが広点」。        |                           |
| ■ 納品形態は、学社論法のURLからインストールプログラムの圧損ファイルをダウンロードしていただく方法となります<br>ダウンロードするために必要なURLとライセンスコードはメールで連絡します。                | в                         |
| ■インストールするPCは、インストールの際にライセンスの認証登録のためにインターネットに接続する必要がありま                                                           | π                         |
| <ul> <li>インストールはお客様にて実施してください。</li> </ul>                                                                        |                           |
| <ul> <li>インストールライセンス数は適守してください。</li> </ul>                                                                       |                           |
| <ul> <li>「期間ライセンス」ご使用中はオンラインマニュアルをご利用いただけます。</li> <li>マニュアル類(印刷物)は何葉しません。マニュアル類(印刷物)が必要な場合は別途有料となります。</li> </ul> |                           |
| ご注文の際には、本見積誉番号をご明記ください。                                                                                          |                           |
| ● ご注文は、郵送, FAXまたはE-mail (pp@i-juse.co.jp) でも受け付けております。                                                           |                           |
|                                                                                                    |                           |
| 御見詰書(捨)の送岳をご希望のお客様<br>上記内吾を「御見積書(捨)」としてメールで送信します。<br>メールアドレスをご記入の上、「御見積書(捨)送信」ボタンを押してください。                       |                           |
| メールアドレス:                                                                                                    |                           |
| 御見積書(控)送信 「製品選択」画面へ戻る                                                                                            |                           |
| 注文フォームへ進むお客様                                                                                                    |                           |
| 「注文画面へ」ボター<br>建文画面へ                                                                                              |                           |
| 企業情報   情報でキュリティ方針   個人情報を読方針   現現が応   ソーシャルメディアポリシー   利用規定<br>© 1997 The Institute of Japanese Union d           | g<br>Constata & Engineera |

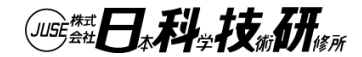

#### 期間ライセンスのお申込み(注文)

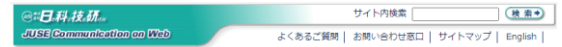

製品案内 ダウンロード サポート・サービス ご購入・お見積 導入事例 イベント・セミナー 間遠書籍

#### ホーム > 統計解析・品質管理 > 製品変内

期間ライセンス版ご利用・お見積 (2.お見積内容の確認 控え送信)

Webフォームでの, ご注文のステップ

1. 製品選択
 \* 2. お見筋内容の確認
 \* 3. 個人情報取扱いの確認(※未同意の場合)
 \* 4. お客様情報の入力
 \*
 5. お客様情報の確認
 \* 6. ご利用申込充了

🛯 御見積額

| 見積No. MN-240422150508 | 01 |
|-----------------------|----|
| 発行日 2024年4月22日        |    |
| <b>〒151-0051</b>      |    |
| 東京都渋谷区千駄ヶ谷5-10-       | 11 |
| 株式会社日本科学技術研修可         | f  |
| 統計ソリューション事業部          |    |
| データサイエンス部             |    |
| TEL: 03-5379-5210     |    |
|                       |    |

#### 商品リスト (10%税込表示)

| ご利用製品 / ご利用期間                                             | ライセンス       | 単價(月額)  | 月數  | 金額         |
|-----------------------------------------------------------|-------------|---------|-----|------------|
|                                                           | 1Lから5L      | ¥ 5,060 | 6   | ¥151,800   |
|                                                           | 6Lから10L     | ¥4,807  | 6   | ¥144,210   |
|                                                           | 11 L から20 L | ¥4,554  | 6   | ¥273,240   |
| JUSE-StatWorks/V5 総合編<br>(ご利用可能期間:2024-10-01から2025-03-31) | 21 L から30 L | ¥4,301  | 6   | ¥258,060   |
|                                                           | 31 L から40 L | ¥4,048  | 6   | ¥ 242,880  |
|                                                           | 41 L から50 L | ¥3,795  | 6   | ¥ 227,700  |
|                                                           | 51Lから100L   | ¥3,542  | 6   | ¥1,062,600 |
| 準備手数料                                                     |             |         |     | ¥22,000    |
|                                                           |             |         | 小計  | ¥2,382,490 |
|                                                           |             | p       | 消費税 | (¥216,590) |
|                                                           |             |         | 승計  | ¥2,382,490 |
|                                                           |             |         |     |            |

「御見積書(控)」メールを送信した後に, ご発注いただく場合は, 「注文画面へ」ボタンをクリックすると 「注文」フォームへ進みます

hales in set of our - - - to

●本規具機関は発行日より30日箇有効です。
●お支払は請求書発行日から60日以内に現金摂込でお願い致します。
●本観見残りの製品には、下記の利限がございます。
・ご利用可能規想:上記規想、
・お開送のアップデート対応なし。

インストールはお客様にて実施してください。
 インストールライセンス数は満守してください。

。ご注文の際には、本見諸書番号をご明記ください、

注文をご希望の方

●納品形態は、弊社指定のURLからインストールプログラムの圧縮ファイルをダウンロードしていただく方法となります。

●インストールするPCは、インストールの際にライセンスの認証登録のためにインターネットに接続する必要があります。

マニュアル類(印刷物)は付属しません。マニュアル類(印刷物)が必要な場合は別途有料となります。

ダウンロードするために必要なURLとライセンスコードはメールで連絡します。

「期間ライセンス」ご使用中はオンラインマニュアルをご利用いただけます

e ご注文は,郵送,FAXまたはE-mail(pp@i-juse.co.jp)でも受け付けております

注文画面へ

企業情報 | 情報セキュリティ方針 | 個人情報保護方針 | 環境対応 | ソーシャルメディアポリシー | 利用規約 © 1997 The Institute of Japanese Union of Scientists 8

「購入注文ページへお進みください

「お見積内容の確認」画面へ戻る

# JUSE-StatWorks 期間ライセンス の紹介

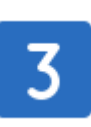

JUSE-StatWorks/V5 期間ライセンスのお申込み Webサイトからのお申込み(注文)

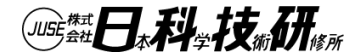

#### 期間ライセンスのお申込み(注文)

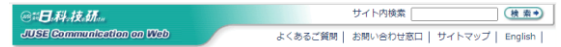

製品案内 ダウンロード サポート・サービス ご購入・お見積 導入事例 イベント・セミナー 間遠書籍

#### ホーム >統計解析・品質管理 >製品案内

期間ライセンス版ご利用・お見積 (2.お見積内容の確認 控え送信)

Webフォームでの, ご注文のステップ

1. 製品選択
 \* 2. お見筋内容の確認
 \* 3. 個人情報取扱いの確認(※未同意の場合)
 \* 4. お客様情報の入力
 \*
 5. お客様情報の確認
 \* 6. ご利用申込充了

🛯 御見積額

| 見積No. MN-240422150508 | 01 |
|-----------------------|----|
| 発行日 2024年4月22日        |    |
| <b>〒151-0051</b>      |    |
| 東京都渋谷区千駄ヶ谷5-10-       | 11 |
| 株式会社日本科学技術研修可         | f  |
| 統計ソリューション事業部          |    |
| データサイエンス部             |    |
| TEL: 03-5379-5210     |    |
|                       |    |

#### 商品リスト (10%税込表示)

| ご利用製品 / ご利用期間                                             | ライセンス       | 単價(月額) | 月數  | 金額         |
|-----------------------------------------------------------|-------------|--------|-----|------------|
|                                                           | 1Lから5L      | ¥5,060 | 6   | ¥151,800   |
|                                                           | 6Lから10L     | ¥4,807 | 6   | ¥ 144,210  |
|                                                           | 11 L から20 L | ¥4,554 | 6   | ¥273,240   |
| JUSE-StatWorks/V5 総合編<br>(ご利用可能期間:2024-10-01から2025-03-31) | 21 L から30 L | ¥4,301 | 6   | ¥258,060   |
|                                                           | 31 L から40 L | ¥4,048 | 6   | ¥ 242,880  |
|                                                           | 41 L から50 L | ¥3,795 | 6   | ¥ 227,700  |
|                                                           | 51Lから100L   | ¥3,542 | 6   | ¥1,062,600 |
| 準備手数科                                                     |             |        |     | ¥22,000    |
|                                                           |             |        | 小計  | ¥2,382,490 |
|                                                           |             | p      | 消費税 | (¥216,590) |
|                                                           |             |        | 合計  | ¥2,382,490 |
|                                                           |             |        |     |            |

「御見積書(控)」メールを送信した後に, ご発注いただく場合は, 「注文画面へ」ボタンをクリックすると 「注文」フォームへ進みます

●本規具機関は発行日より30日箇有効です。
●お支払は請求書発行日から60日以内に現金摂込でお願い致します。
●本観見残りの製品には、下記の利限がございます。
・ご利用可能規想:上記規想、
・お開送のアップデート対応なし。

インストールはお客様にて実施してください。
 インストールライセンス数は満守してください。

。ご注文の際には、本見諸書番号をご明記ください、

注文をご希望の方

注文画面へ「お見積内容の確認」画面へ戻る

●納品形態は、弊社指定のURLからインストールプログラムの圧縮ファイルをダウンロードしていただく方法となります。

●インストールするPCは、インストールの際にライセンスの認証登録のためにインターネットに接続する必要があります。

マニュアル類(印刷物)は付属しません。マニュアル類(印刷物)が必要な場合は別途有料となります。

ダウンロードするために必要なURLとライセンスコードはメールで連絡します。

「期間ライセンス」ご使用中はオンラインマニュアルをご利用いただけます

e ご注文は,郵送,FAXまたはE-mail(pp@i-juse.co.jp)でも受け付けております

企業情報 | 情報セキュリティ方針 | 個人情報保護方針 | 環境対応 | ソーシャルメディアポリシー | 利用規約 © 1997 The Institute of Japanese Union of Scientists & Engineers.

「購入注文ページへお進みください

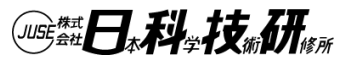

# 期間ライセンスのお申込み(注文)

| @# <b>日</b> .科.技.研                                                                | サイト内検索                         | 検索→         |                   |
|-----------------------------------------------------------------------------------|--------------------------------|-------------|-------------------|
| JUSE Communication on Web                                                         | よくあるご質問 お問い合わせ窓口 サイトマッ         | プ   English |                   |
| 製品案内 ダウンロード サポート・サービス                                                             | ご購入・お見積 導入事例 イベント・セミナー         | 関連書籍        |                   |
| トーム >統計解析・品質管理 >製品案内                                                              |                                |             |                   |
| USE-StatWorks/V5<br>朝間ライセンス版 ご利用・お見積                                              | (3.個人情報取扱いの確認)                 |             |                   |
| Webフォームでの, ご注文のステップ                                                               |                                |             |                   |
| 1. 製品選択     *     2. お見積内容の確認     *     3.       5. お客様情報の確認     *     6. ご利用申込完了 | 個人情報取扱いの確認(※未同意の場合) * 4. お客様情報 | 服の入力        |                   |
| 「個人情報の取扱い」, 「使用および保証に関する<br>「確認のうえ, ご同意いただける場合は「同意する                              |                                | 表示」の内容を     |                   |
|                                                                                   |                                |             |                   |
| 個人情報の取り扱いおよび利用目的について                                                              |                                |             |                   |
| 個人情報の取り扱い                                                                         |                                |             |                   |
| 1. 事業者の名称                                                                         |                                |             |                   |
| 株式会社 日本科学技術研修所                                                                    |                                |             |                   |
| □ 2. 個人情報保護管理者またはその代理人の氏名。                                                        | <b>唐名, 所聞及75連絡先</b>            |             | 個人情報の取り扱いわよび利用    |
| 個人情報保護管理責任者代行                                                                     |                                |             | 目的についてしご確認いただき    |
| 官理印 月野 一風<br>株式会社 日本科学技術研修所                                                       |                                | _           |                   |
| 〒151-0051                                                                         |                                | /           | 同思 9 る」 小タンをクリックし |
| 使用および保証に関する規定                                                                     |                                |             | てください             |
| □ 0.255-2101001K5/ V3 使用のよび抹血に関9                                                  | る死止(期間フィゼンス) (PDF:200KB)       |             |                   |
| 1 特定商取引に関する法律に基づく通販の表示                                                            |                                |             |                   |
| ▼特正間取りに関9る法律に基つく通販の表示 ()                                                          | 期間ライセンス)                       |             |                   |
| 「同意する                                                                             | リボターカックすると                     | 1           |                   |
| 「ご購入」                                                                             | が、お見積書作成」<br>へ進みます。            |             |                   |
| 同意する                                                                              | 「お見積内容の確認」画面へ戻る                |             |                   |
|                                                                                   |                                |             |                   |
|                                                                                   |                                |             |                   |
|                                                                                   |                                |             |                   |

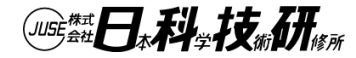

### 期間ライセンスのお申込み(注文)

| ご注文フォーム                       |                                                                                                    |                                                                                                    |
|-------------------------------|----------------------------------------------------------------------------------------------------|----------------------------------------------------------------------------------------------------|
| 青求先                           |                                                                                                    | / 「ご注文フォーム」へ申込者(請求先)の                                                                                                    |
| 法人名/学校名/屋弓(儀人事<br>業主の方)等      | 厚号をお持ちてない個人事業主の方は「職業」をご記載ください<br>例:株式会社日本科学技術研究所                                                                                                    |                                                                                                    |
| 法人名/学校名/屋号(保人事<br>録主の方)等 ふりがな | ■ 例:InstuidtAvUp にほんかがくぎじゅつけんしゅうじょ                                                                                                    |                                                                                                    |
| Fig. EI                       | 例: 対策部                                                                                                    |                                                                                                    |
| お名前                           | 例:品質 與男                                                                                                    | 請水元と納品元か问し場合はナエックして                                                                                                    |
| お名前 ふりがな 🌇                    | 例:ひんしつ よしお                                                                                                    | ください                                                                                                    |
| メールアドレス                       | 4 []                                                                                                    |                                                                                                    |
| <b>新任告</b> 号                  | 例:151-0051 (半角)                                                                                                    | 納益先                                                                                                    |
| ご住所                           | - 例: 北京報告約第千載ッ省5-10-11                                                                                                    | 請求先と納給が同じ場合は」はチェックボックスをチェックしてください、<br>チェックすると納給の方はは入を得知できます。                                                                                                    |
| 電話冊号 🏼 💩                      | 平日ご連絡句能な器号を入力してください<br>例:03-5379-1403 (半角)                                                                                                    |                                                                                                    |
| P182 [11                      | 创 : 553 (半角)                                                                                                    |                                                                                                    |
| 顧問ってセンスをどちらで                  | <ul> <li>インターネットを検索して知った         <ul> <li>→ 総応キーワート!</li> <li>目相越期のジフトウスアバッケージに同様されていた途内を見て知った</li> <li>目相越期のジフトウスアバッケージに同様されていた途内を見て知った</li> <li>日相域期のどの応知・ルを見て知った</li> <li>日相域期のどのにならい、小校見て知った</li> <li>日相域期のど目ナー・明確を提測して知った</li> <li>日相域期の場合(中国)回 のどまナー・明確を提測して知った</li> <li>日相域期の場合(中国)回 のどまナー・明確を提測して知った</li> <li>日相域期の場合(中国)回 のどまナー・明確を提測して知った</li> <li>日相域最短期に「ないった</li> <li>日相域最短期に「なった</li> <li>日相域最短期に「なった」</li> <li>日相域最短期に「ないった</li> <li>日相域最短期に「ないった</li> <li>日相域未満計「(など)ーンルは」など相位になった</li> <li>日相域未満計「(など)</li> <li>日間域未満計「(など)</li> <li>日間域未満計「(など)</li> <li>日間で利用している</li> <li>日間で利用している<th>須項目)を入力し てください       ## 単型       ## 単型       ## 単型        ## 単型        ## 単        ## 単        ## 単        ## 単        ## 単        ## 単        ## 単        ## 単        ## 単        ## 単        ## 単        ## 単        ## 単        ## 単        ## 単        ## 単        ## 単       ## 単        ## 単        ## 単        ## 単        ## 単        ## 単        ## # ## 世        ## 単        ## 単        ## 単        ## 単        ## # # # # # # # # # # # # # # # #</th></li></ul></li></ul> | 須項目)を入力し てください       ## 単型       ## 単型       ## 単型        ## 単型        ## 単        ## 単        ## 単        ## 単        ## 単        ## 単        ## 単        ## 単        ## 単        ## 単        ## 単        ## 単        ## 単        ## 単        ## 単        ## 単        ## 単       ## 単        ## 単        ## 単        ## 単        ## 単        ## 単        ## # ## 世        ## 単        ## 単        ## 単        ## 単        ## # # # # # # # # # # # # # # # # |
| 減間ライセンスのご用途を                  |                                                                                                    | <ul> <li>         ・ 必須項目を入力後,         ・ 「送信(注文確認         ・・・・・・・・・・・・・・・・・・・・・・・・・・・・・</li></ul>                                                                                                    |
| 264680 (13                    |                                                                                                    | 画面へ)」ボタン<br>「お見航内容の確認」 画面へ戻る                                                                                                    |
| ご 顧内の送付方法 (<br>( 複数 単形可)      | <ul> <li>第社からの商品やサポート情報、バージョンアップ等の重要な情報を主送りします。</li> <li>不可な方はチェックをはずしてください。</li> <li>メール統付</li> <li>第</li> <li>第</li> </ul>                                                                                                    |                                                                                                    |

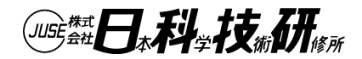

## 期間ライセンスのお申込み(注文)

| 郵便番号                        | 151-0051          |  |
|-----------------------------|-------------------|--|
| ご住所                         | 東京都渋谷区千駄ヶ谷5-10-11 |  |
| 電話番号                        | 03-5379-1403 内線:  |  |
|                             |                   |  |
| 期間ライセンスをどちらでお知り<br>になりましたか? | その他               |  |
| 期間ライセンスのご用途を教えて<br>ください     | その他               |  |
| ご意見・ご要望                     |                   |  |
|                             |                   |  |

ご案内の送付方法 納品先請求先と同じ

法人名/学校名/屋号(個人事業主の 方)等 法人名/学校名/屋号(個人事業主の 方)等ふりがな 所属 入力情報をご確認いただき お名前 お名前ふりがな 間違いがなければ メールアドレス 「送信(注文を確定する) | 郵便番号 ご住所 ボタンをクリックします 内線: 雷話番号 この内容で注文してよろしいですか? 「送信(注文を確定する)」ボタンを押し よろしければ. 送信(注文を確定する) 「お客様情報の入力」画面へ戻る セキュリティ保護のために、SSL(暗号化通信)を使用しています.

企業情報 | 情報セキュリティ方針 | 個人情報保護方針 | 環境対応 | ソーシャルメディアポリシー | 利用規約 © 1997 The Institute of Japanese Union of Scientists & Engineers.

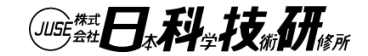

## 期間ライセンスのお申込み(注文)

| ④言日料。技.研                                                                                                    |                                       |
|----------------------------------------------------------------------------------------------------|---------------------------------------|
| JUSE(Communication on Web よくあるご質問   お問い合わせ窓口   サイトマップ   English                                                                                                    |                                       |
| 製品室内 ダウンロード サポート・サービス ご購入・お見積 導入事例 イベント・セミナー 関連書籍                                                                                                    |                                       |
| ホーム >統計解析・品質管理 >製品案内                                                                                                    |                                       |
| JUSE-StatWorks/V5<br>期間ライセンス版 ご利用・お見積 (6.ご利用申込完了)                                                                                                    |                                       |
| Webフォームでの、ご注文のステップ         1. 製品選択       *       2. お見携内容の確認       *       3. 個人情報取扱いの確認(※末同意の場合)       *       4. お客様情報の入力       *         5. お客様情報の確認       *       6. ご利用申込完了                                                                         | 「ご注文ありがとうございました」の画面が表示され、お申込み完了と      |
| ■ご注文ありがとうございました                                                                                                    | なります                                  |
| ご購入申し込みの手続きは完了いたしました.                                                                                                    |                                       |
| <ul> <li>メールアドレスnoboru@i-juse.co.jp宛に注文受付メールの控えをお送りしました. 控えのメールが届かない場合は、<br/>メールアドレスの入力ミス、またはシステムの不具合が考えられますので、 *問い合わせフォーム または *お電話 に<br/>てお問い合わせください.</li> <li>自商品お届けまでの流れ</li> <li>取けいたっご等用い内にごを認った彼を差しただますので、 *時たください、 陸認っためがってい 現合は、ささがござ</li> </ul> | ご登録いただいたメールアドレスへ<br>確認メールが送信されます      |
| デビルつう高美ロ从内にと確認の運行を定していよりのじ、の付うへにといい確認の運行がごない場合は、注文が広帯<br>にされていない可能性がございます。その時はお手数ですが、 ◆問い合わせフォーム または ◆お電話 にてお問い合わ<br>せください.                                                                                                    |                                       |
| お客様が本Web上のご注文フォームからご注文(済)<br>↓<br>ご注文と同時に確認メールが送信されます(済)                                                                                                    | 日科技研か, ご注又を受付ましたら,<br>  納品予定日を連絡いたします |
| $\downarrow$                                                                                                    |                                       |
| 注文受付後,電話またはe-mailで受注確認をさせていただきます。これをもって売買契約成立とさせていただきます。<br>す<br>↓                                                                                                    |                                       |
| 弊社よりダウンロードするために必要なURL,ライセンスコード,請求書をメール発送いたします<br>↓                                                                                                    |                                       |
| 弊社指定のURLからインストールプログラムの圧縮ファイルをダウンロードし、インストールを実施してください                                                                                                    |                                       |
| *<br>請求書に記載された弊社指定銀行へ代金をお振込ください                                                                                                    |                                       |
|                                                                                                    |                                       |

©2024 The Institute of Japanese Union of Scientists & Engineers

■必要かめれば、ト記のお申し込め内容を印刷してお控えくたさい.

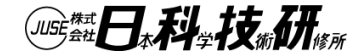

# JUSE-StatWorks 期間ライセンス の紹介

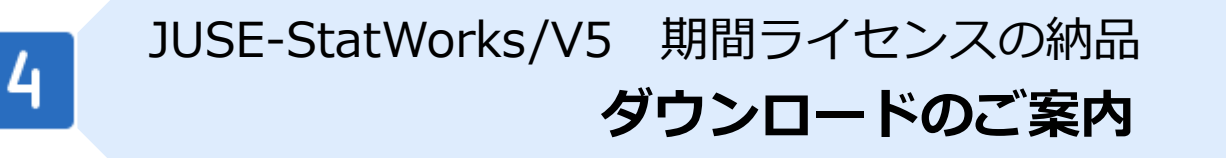

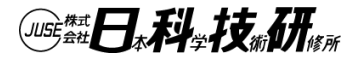

# 期間ライセンスの納品(ダウンロード)

- JUSE-StatWorks「期間ライセンス」をご注文の際にお申込みいただいた「納品先」のメールアドレスへ
   納品期日までに、当社から
   「ダウンロードURL」と「ライセンスコード」をお知らせする
   「ダウンロード案内」の電子メールをお送りします
- 「ダウンロード案内」のメールに記載されているURLへアクセス してください

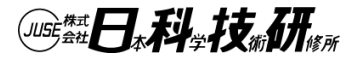

# 期間ライセンスの納品(ダウンロード)

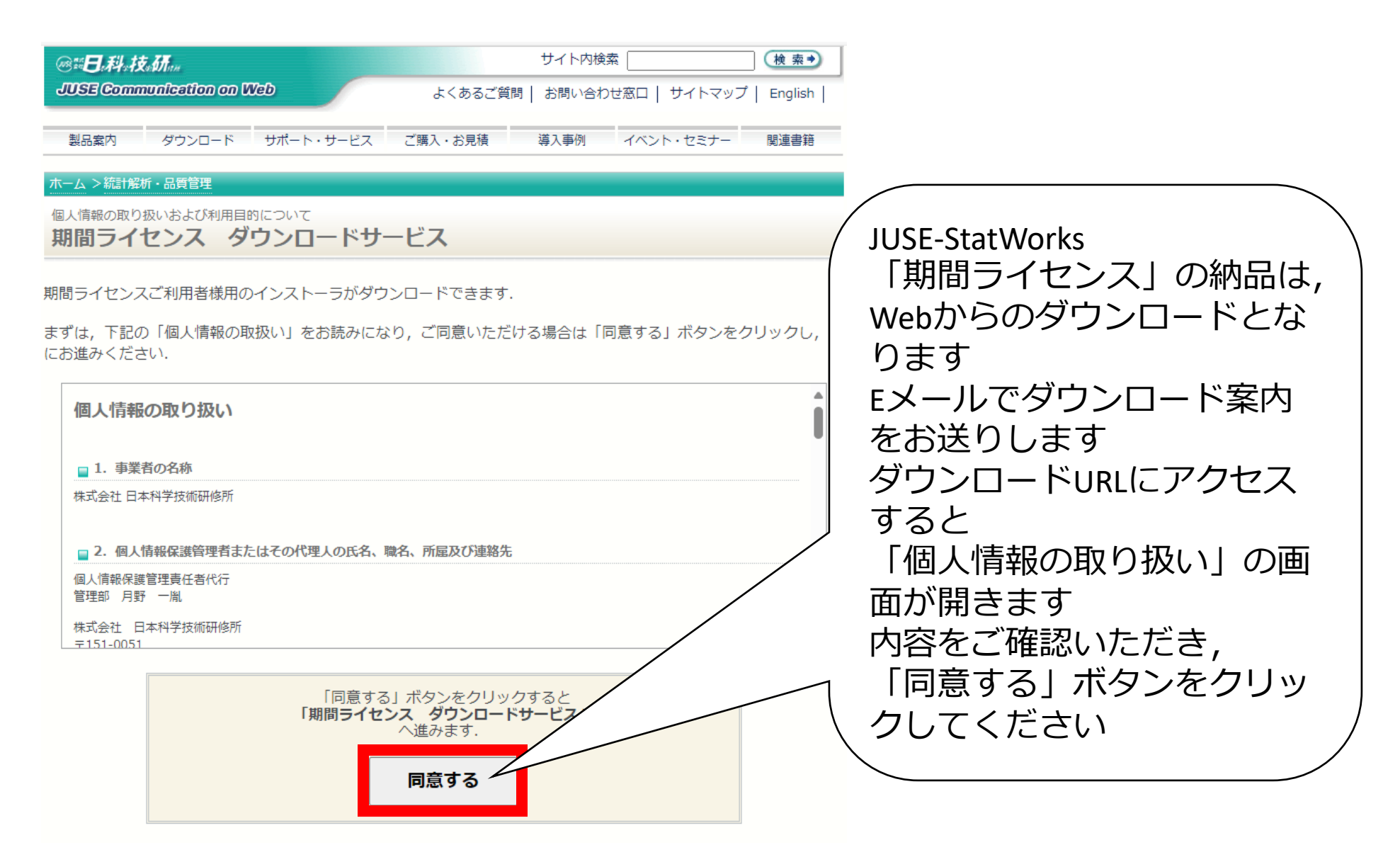

# 期間ライセンスの納品(ダウンロード)

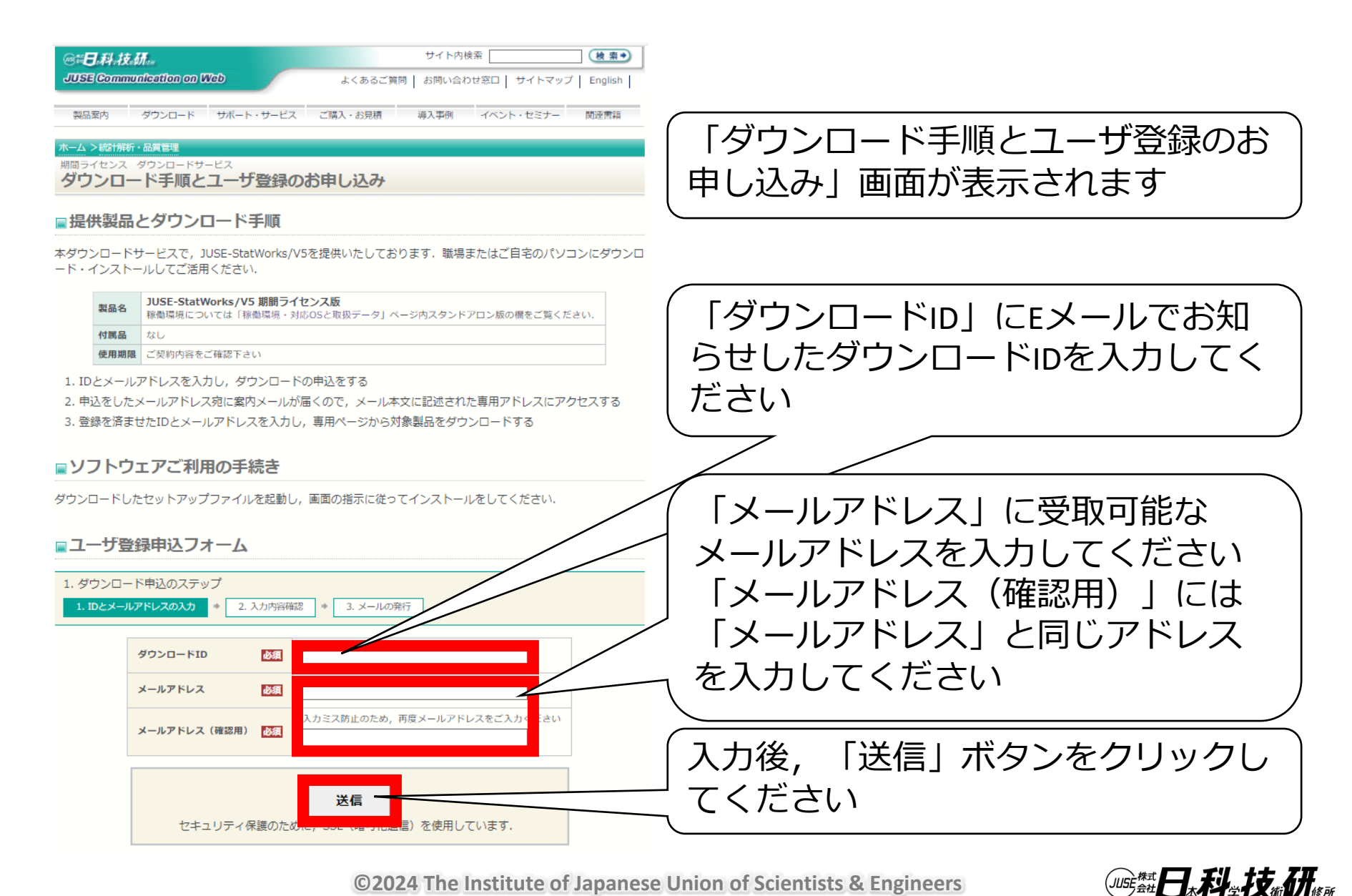

# 期間ライセンスの納品(ダウンロード)

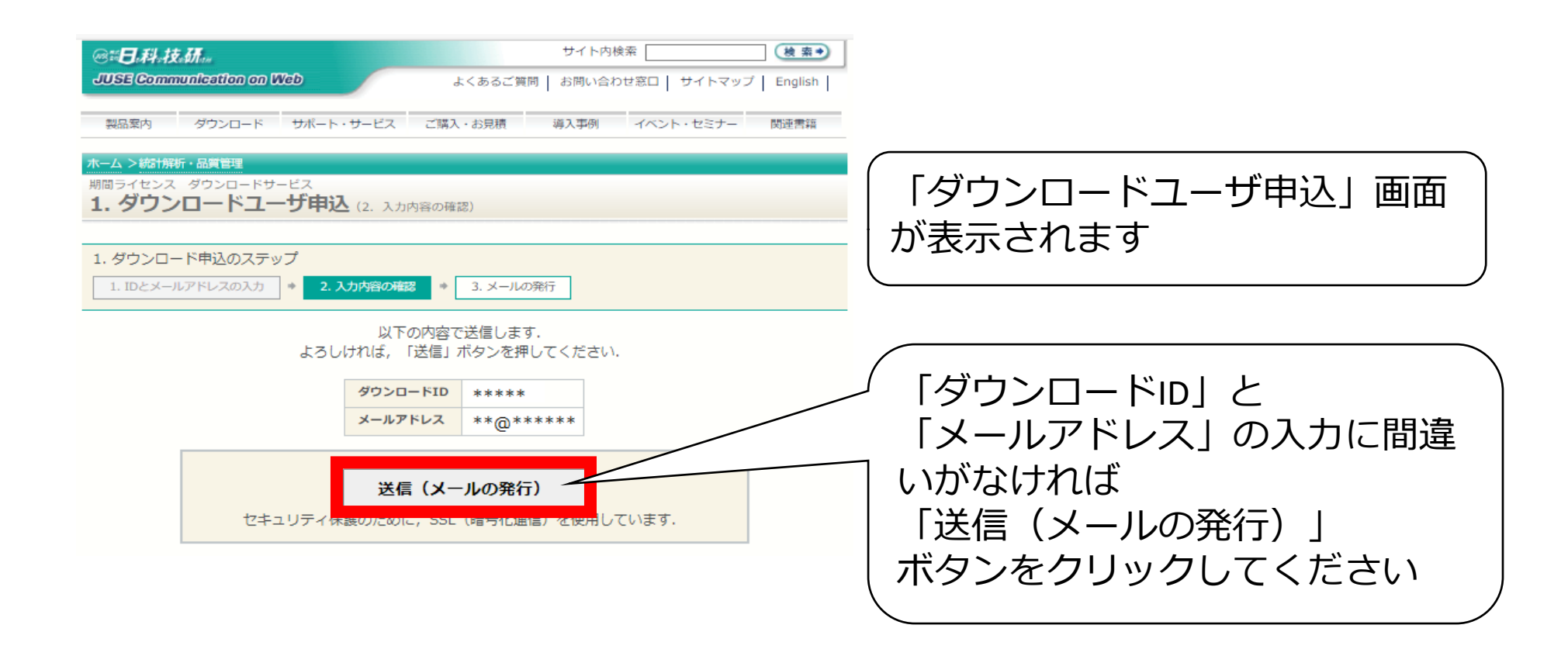

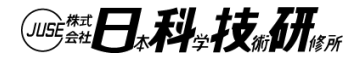

# 期間ライセンスの納品(ダウンロード)

| @#日,科,技,研,                                | サイト内検索 🛛 🍓 素 🌒                        |
|-------------------------------------------|---------------------------------------|
| JUSE Communication on Web                 | よくあるご質問   お問い合わせ窓口   サイトマップ   English |
| 製品案内 ダウンロード サポート・サービ                      | ス ご購入・お見積 導入事例 イベント・セミナー 関連書籍         |
| ホーム >統計解析・品質管理                            |                                       |
| 期間ライセンス ダウンロードサービス<br>1.ダウンロードユーザ申込 (3. > | メールの発行)                               |
|                                           |                                       |
| 1. ダウンロード申込のステップ                          |                                       |
| 1. IDとメールアドレスの入力 * 2. 入力内容の               | DT確認 * 3.メールの発行                       |
| pp@i-juse.co.jp 宛に,ご案内メールをお送りa            | ました.                                  |

メールに記載されているアドレスにアクセスし、手続きをしてください。

メールが届かない場合は、メールアドレスの入力ミス、またはシステムの不具合が考えられますので、お問い合わせ窓 口よりお問い合わせください.

指定したアドレスにダウンロードURLが届きます ※メールが届かない場合は, メールクライアントの迷惑フォルダやゴミ箱を ご確認ください

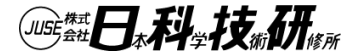

# 期間ライセンスの納品(ダウンロード)

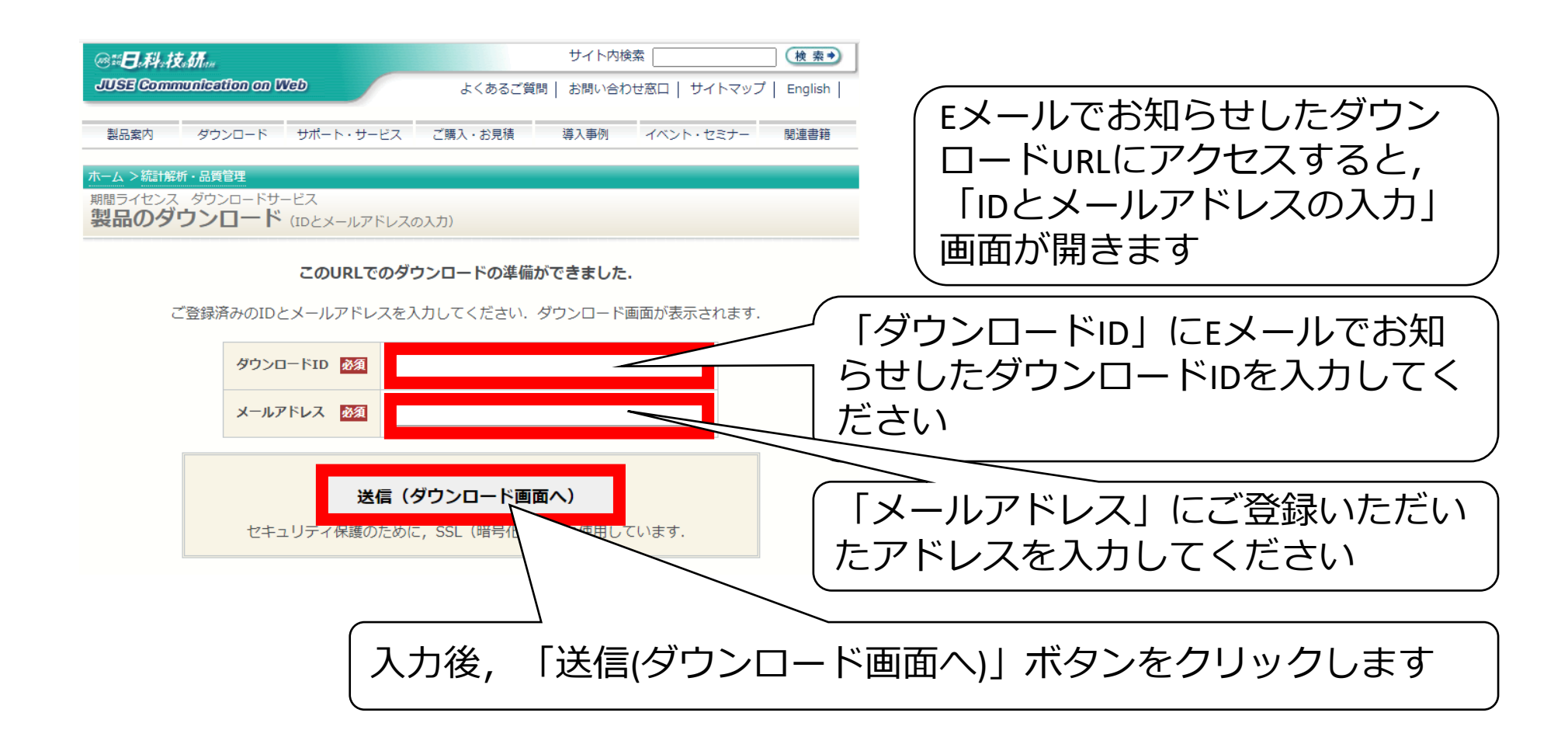

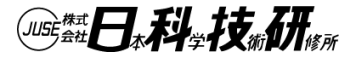

# 期間ライセンスの納品(ダウンロード)

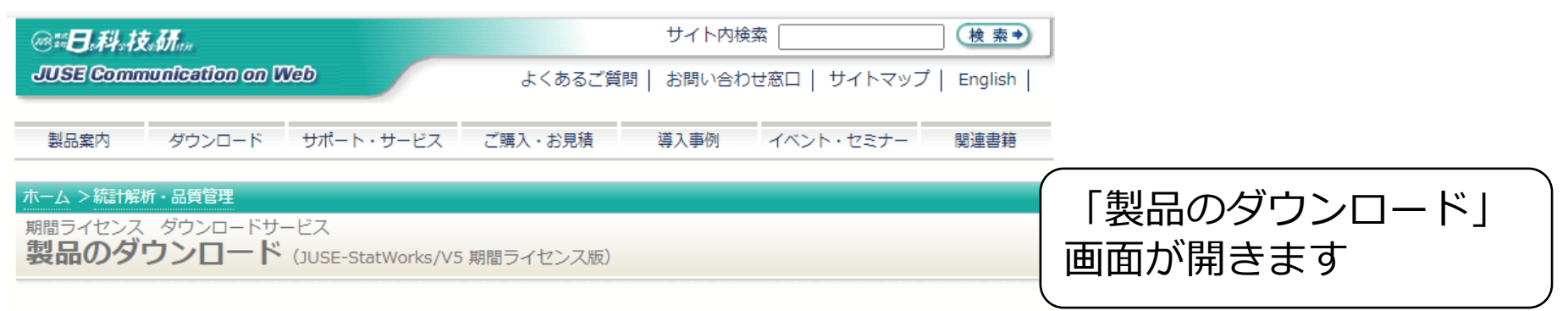

ファイルは自己解凍形式です. 適当な空のフォルダにダウンロードし, ダウンロードしたファイルを起動してください.

| ダウンロード : JUSE-St                                                     | atWorks/V5 期間ライセンス版                 |
|----------------------------------------------------------------------|-------------------------------------|
| メリンロード:上記がダウンロードで<br>setup.exet                                      | きない場合に<br>を実行してく                    |
| インストールに失敗した場合は,お問い合わせ窓口よりお                                           | 消い合わせくた                             |
| ■簡易ガイドブック(PDF)のダウ                                                    | 「ダウンロード:JUSE-StatWorks/V5 期間ライセンス版」 |
| 簡易ガイドブック「JUSE-StatWorksを使ってみ<br>StatWorksの画面と操作方法をセットにして「その攻<br>ださい. | ₹タンをクリックするとタワンロードを開始します<br>         |
| は転車の資料                                                               |                                     |

JUSE-StatWorksを使ってみよう (2011-11-08) trialmanual\_sw.zip (932KB)

※当社の許可なく営利,非営利,イントラネットを問わず,本期間限定版資料の複製,再配布,転用,販売等を禁止します.

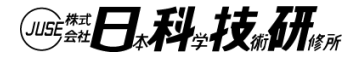

# 期間ライセンスの納品(ダウンロード)

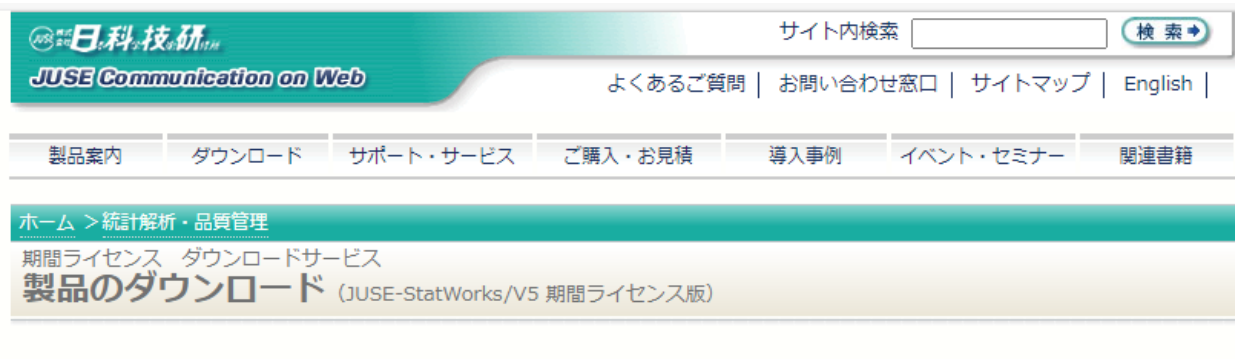

ファイルは自己解凍形式です. 適当な空のフォルダにダウンロードし, ダウンロードしたファイルを起動してください.

ダウンロード: JUSE-StatWorks/V5 期間ライセンス版 ダウンロード:上記がダウンロードできない場合はこちらをダウンロード/解凍し, setup.exeを実行してください インストールに失敗し 問い合わせください. exe がダウンロードできない場合は, 「ダウンロード:上記がダウンロードできない場合はこちらをダウンロード/解凍し, setup.exeを実行してください」ボタンをクリックしてダウンロードしてください urlalinanuai Sw.zii JUSE-StatWorksを使ってみよう(2011-11-08)

※当社の許可なく営利,非営利,イントラネットを問わず,本期間限定版資料の複製,再配布,転用,販売等を禁止します.

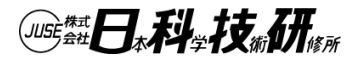

# 期間ライセンスの納品(ダウンロード)

ダウンロードの際に

- 「一般的にダウンロードされていません」
- 「開く前に信頼できることを確認してください」 「このファイルはブロックされました」

等のメッセージが表示される場合は,

メッセージを右クリックして「保存」・「保持する」等を クリックしてダウンロードしてください.

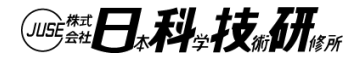

# JUSE-StatWorks 期間ライセンス の紹介

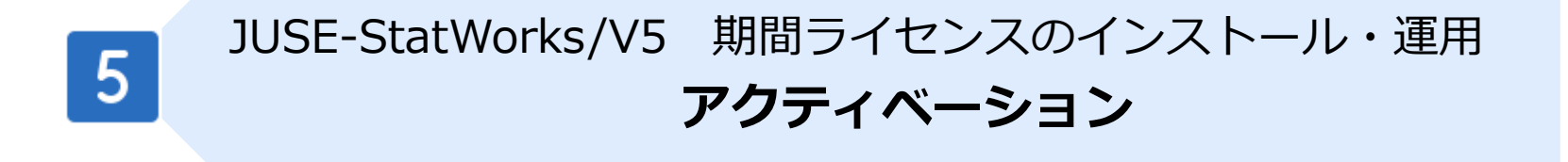

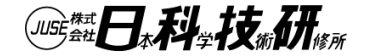

### 期間ライセンスのインストール

- ●「期間ライセンス」のインストールは、アクティベーションが必要なため、インターネット接続されているPCで実行してください
- ●「ダウンロード: JUSE-StatWorks/V5 期間ライセンス版」ボタンを クリックしてとダウンロードした場合は、ダウンロードしたファ イルは自動解凍形式で圧縮されており、実行すると「期間ライセ ンス」のインストールプログラムが起動されます
- ●「ダウンロード:上記がダウンロードできない場合はこちらをダ ウンロード/解凍し, setup.exeを実行してください」ボタンをク リックしてダウンロードした場合は、ダウンロード後、.zipファイ ルを解凍し、解凍されたsetup.exeを実行すると「期間ライセン ス」のインストールプログラムが起動されます

インストールプログラムの画面に沿ってインストールを実行して
 ください

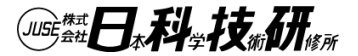

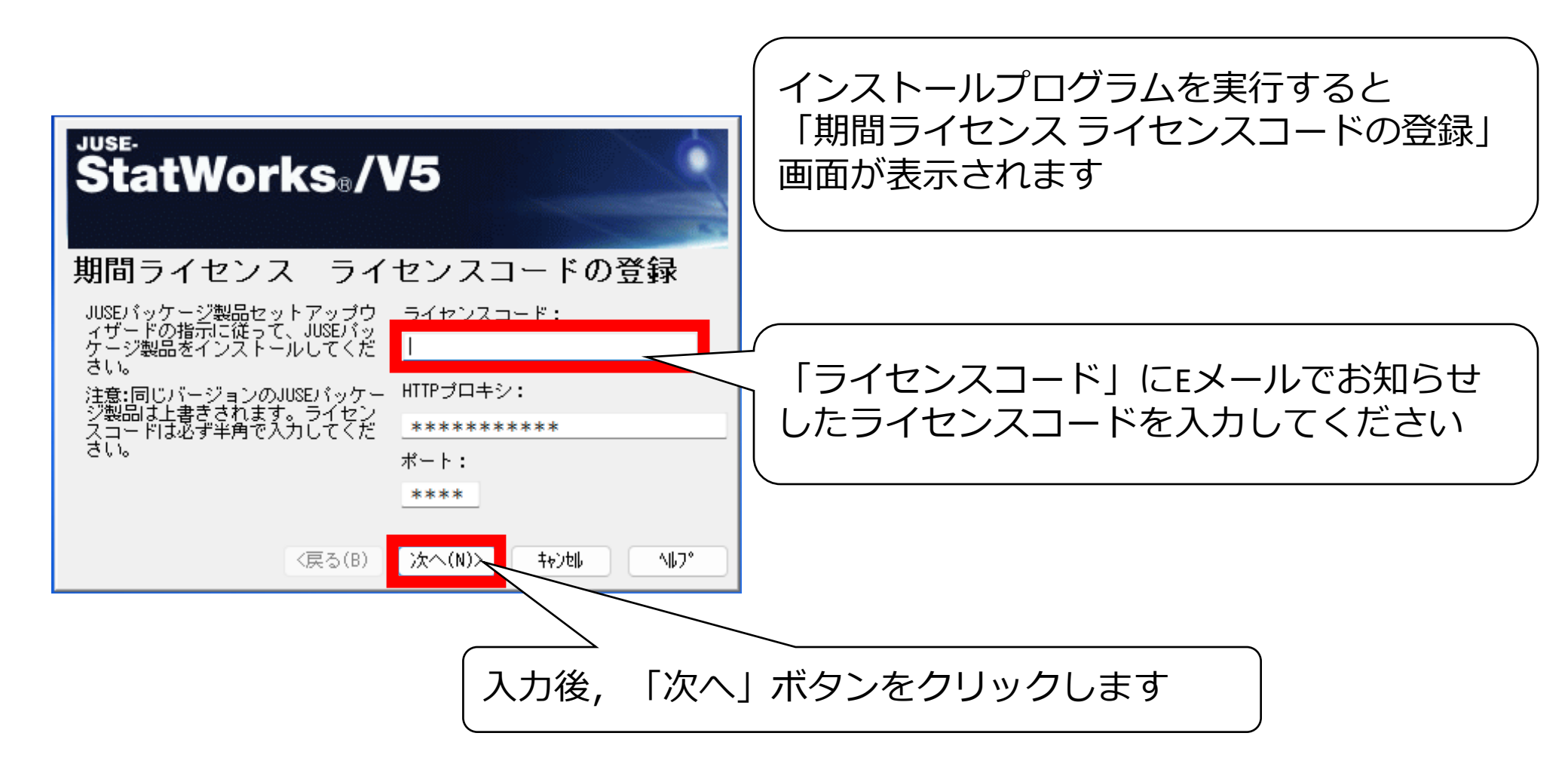

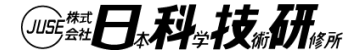

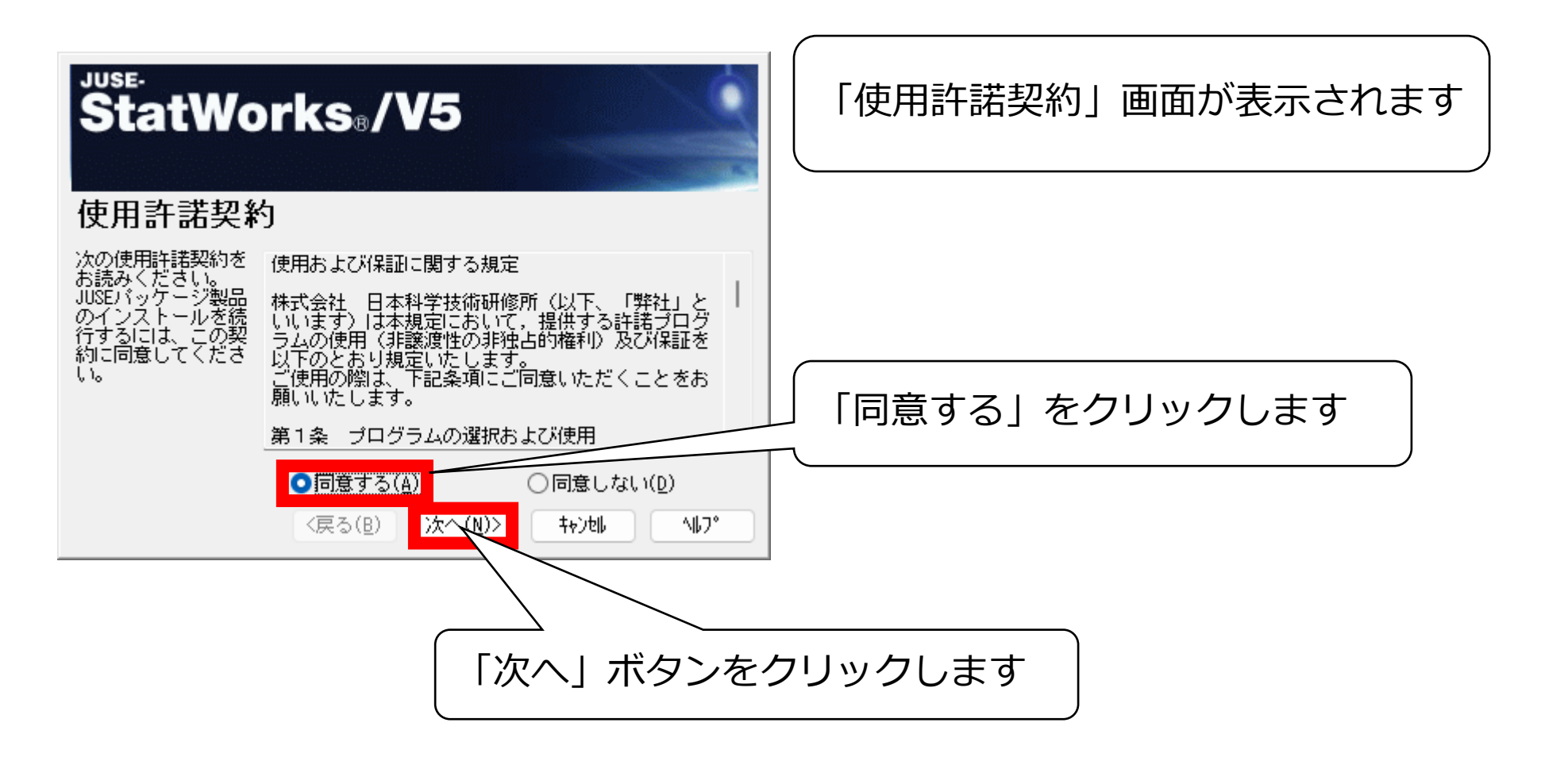

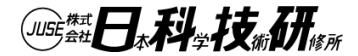

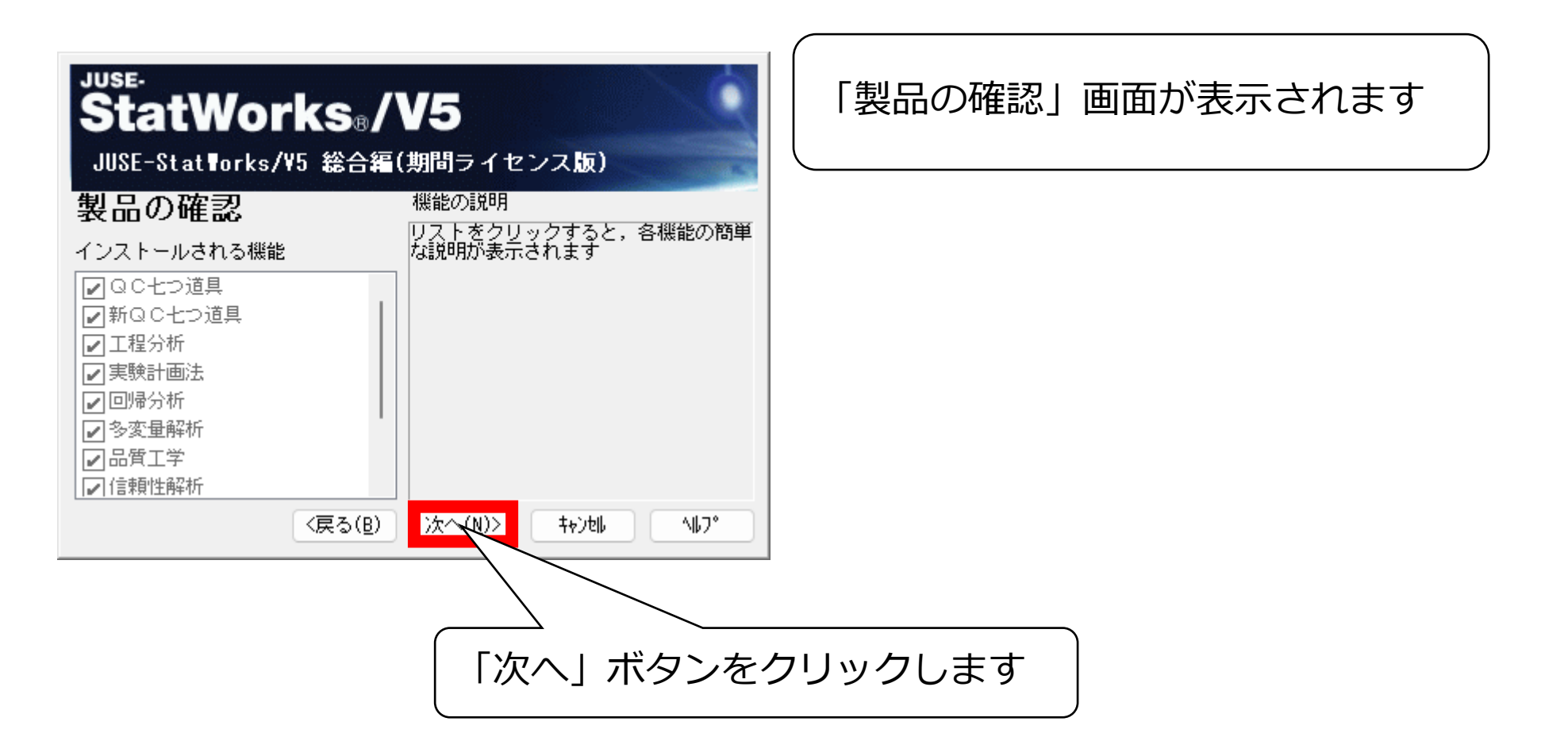

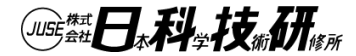

#### 期間ライセンスのインストール

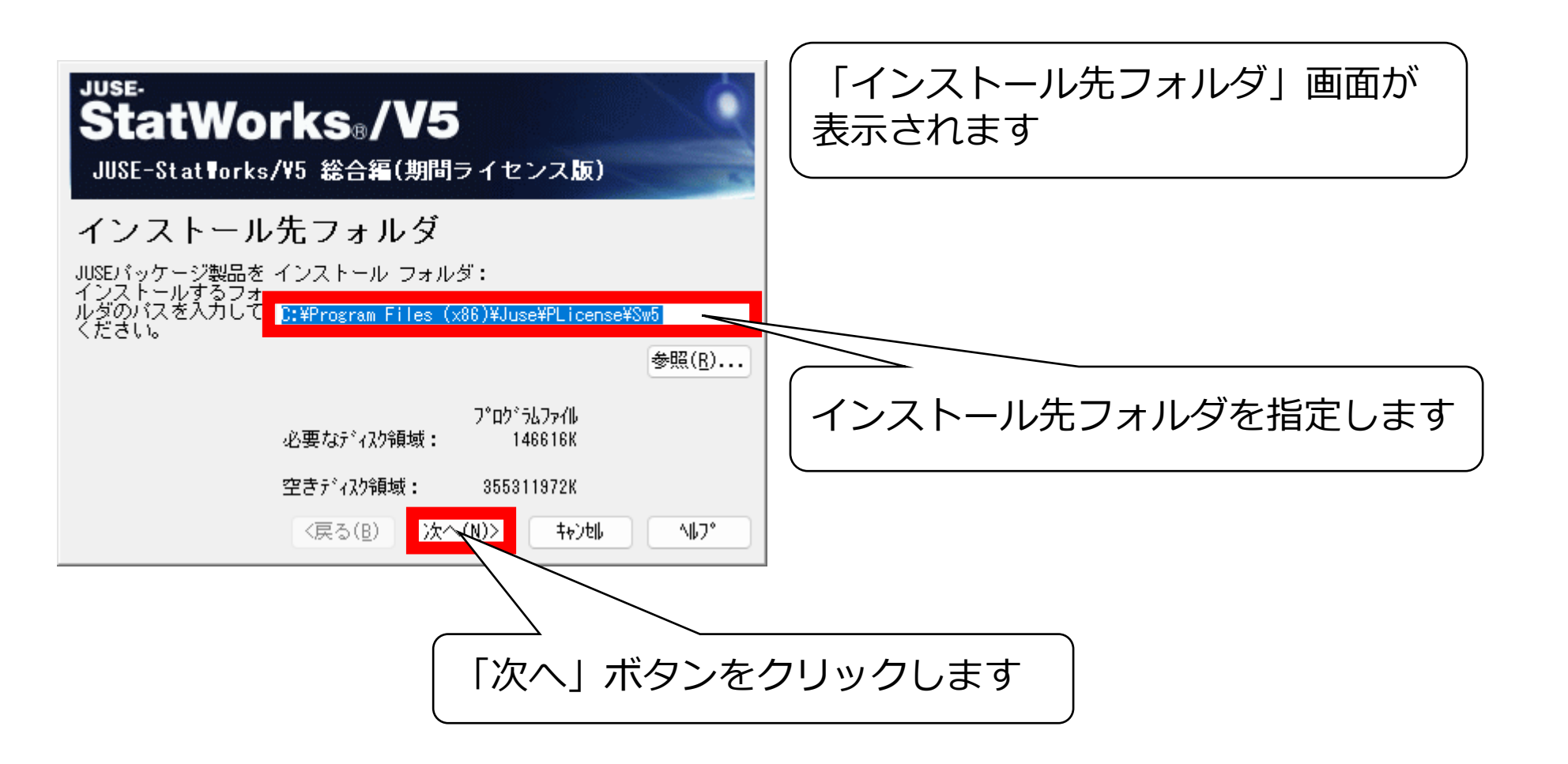

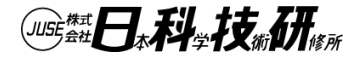

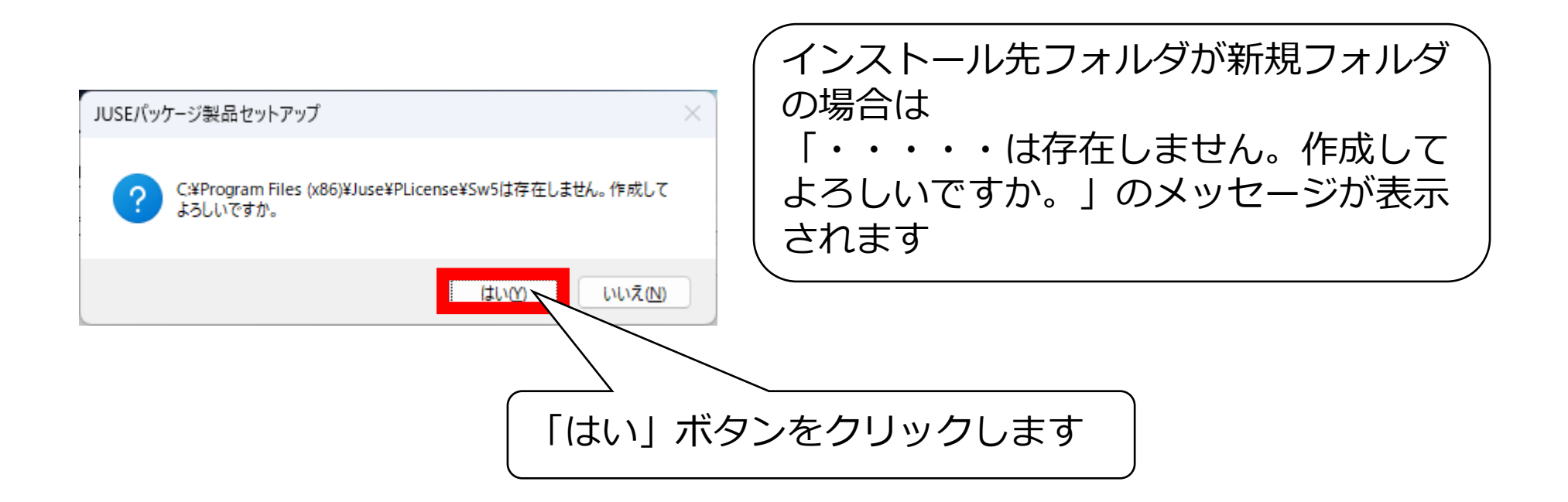

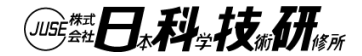

期間ライセンスのインストール

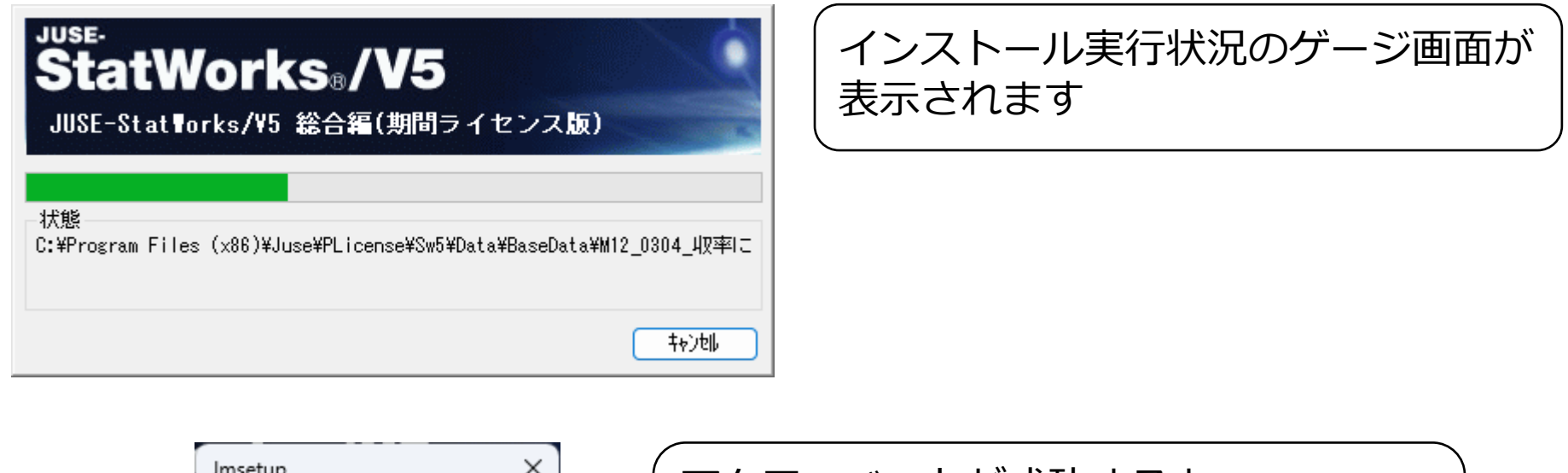

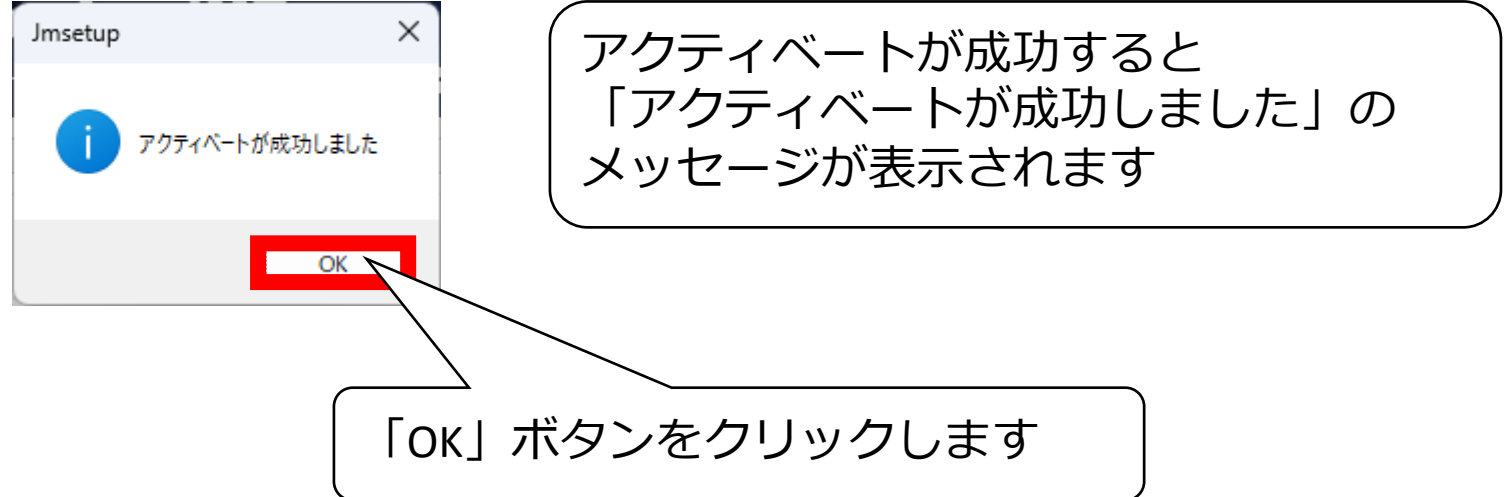

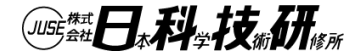

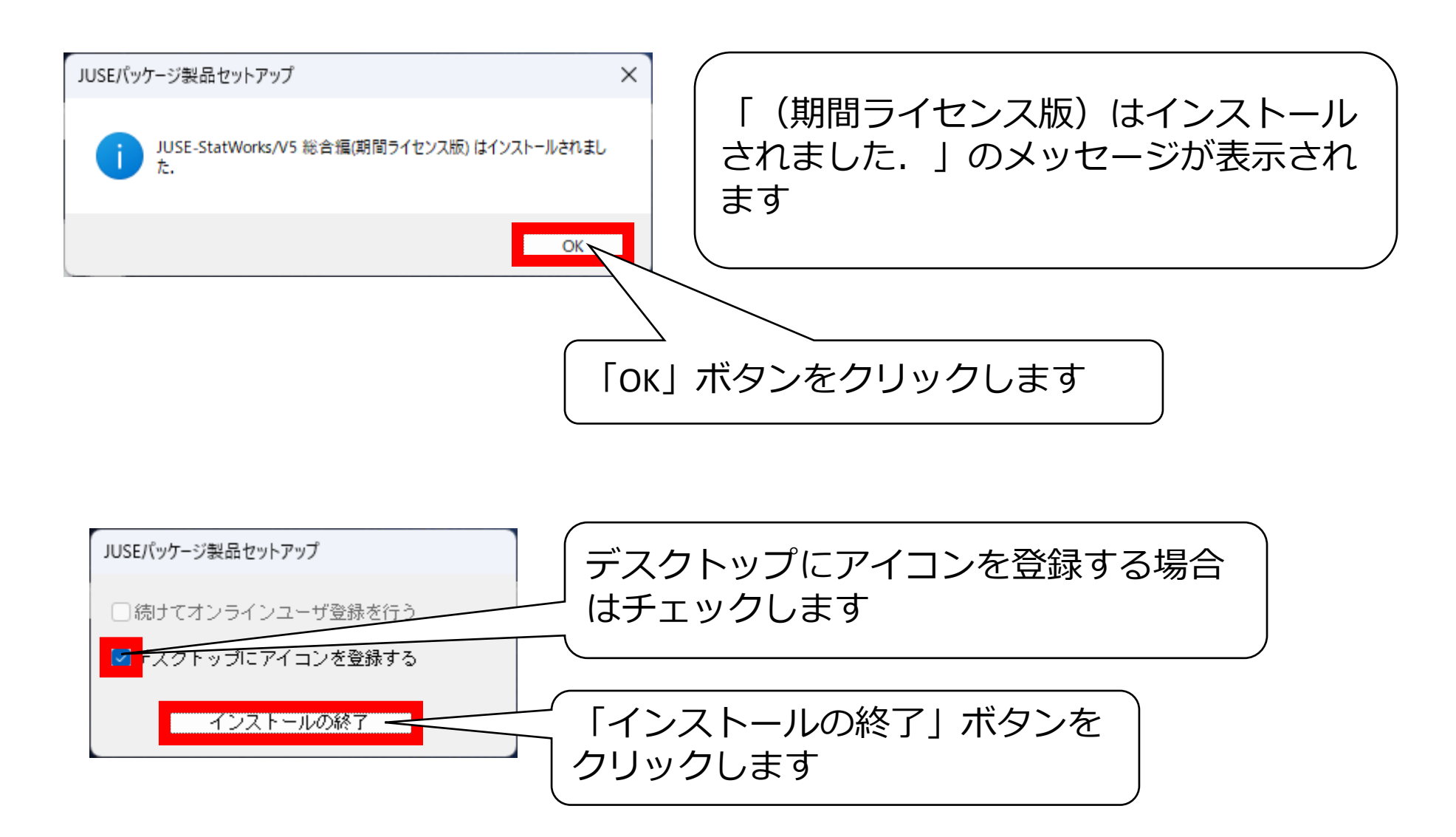

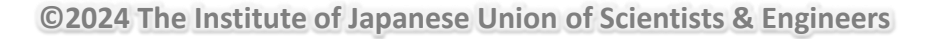

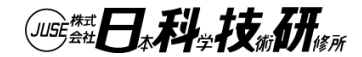

期間ライセンスのインストール

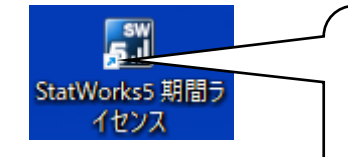

#### インストール後,JUSE-StatWorks/V5「期間ライセンス」を 起動して,稼働確認を行ってください

|                   |          |      |                                                        |                                       | Limite | d_version - 1:シー        | <u></u> ⊦1                                                             |                          |                                           |                                       | -                                                     | × |
|-------------------|----------|------|--------------------------------------------------------|---------------------------------------|--------|-------------------------|------------------------------------------------------------------------|--------------------------|-------------------------------------------|---------------------------------------|-------------------------------------------------------|---|
| ワークシ              | -ト 手法選択  | 解析   | 装飾                                                     |                                       |        |                         |                                                                        |                          |                                           |                                       |                                                       |   |
| ■<br>■<br>く<br>入力 | 保存 印刷 出力 |      | <ul> <li>変数一括編集</li> <li>変数属性</li> <li>変数情報</li> </ul> | 計挿入 - ☑<br>計 削除 - 回<br>受 変換 - ☑<br>編集 |        | Ż↓<br>Z↓<br>N⊶<br>示 ソート | <ul> <li>範囲 全デー</li> <li>欠測 解析対</li> <li>検索 約 ジ</li> <li>デー</li> </ul> | ター・<br>像 ・<br>キャンプ・<br>タ | 変量 統計量<br>劇図 /0 <sup>*</sup> 57 *<br>基本解析 | 7° ロ№ ティ 😡 🖬<br>→ 接続 - 😡 📾<br>ジステム ウィ | 期<br>全閉<br>並び・<br>シドウ<br>ヘルプ・<br>動品・<br>シトピック<br>ヘルプ・ |   |
|                   |          |      |                                                        |                                       |        |                         | <u> </u>                                                               |                          |                                           | X X                                   | 📃 新規ブック                                               |   |
|                   |          |      |                                                        |                                       |        |                         |                                                                        |                          |                                           |                                       | L ジート1                                                |   |
| I:シー              | <u></u>  |      |                                                        |                                       |        |                         |                                                                        |                          |                                           |                                       | 22                                                    |   |
|                   | S 1      | • N2 | • N3                                                   | • N4                                  | • N5   | • N6                    | ● N7                                                                   | • N8                     | • N9                                      | N10                                   |                                                       |   |
|                   | サンブル名    | 変数2  | 変数3                                                    | 変数4                                   | 変数5    | 変数6                     | 変数7                                                                    | 変数8                      | 変数9                                       | 変数10                                  |                                                       |   |
| •1                | 31       |      |                                                        |                                       |        |                         |                                                                        |                          |                                           |                                       |                                                       |   |
| •2                | sZ       |      |                                                        |                                       |        |                         |                                                                        |                          |                                           |                                       |                                                       |   |
| • 3               | s3       |      |                                                        |                                       |        |                         |                                                                        |                          | _                                         |                                       |                                                       |   |
| • 4               | s4<br>c5 |      |                                                        |                                       |        |                         |                                                                        |                          |                                           |                                       |                                                       |   |
| •6                | sh       |      | _                                                      |                                       |        |                         |                                                                        |                          |                                           |                                       |                                                       |   |
| •7                | s7       |      |                                                        |                                       |        |                         |                                                                        |                          |                                           |                                       |                                                       |   |
| •8                | s8       |      |                                                        |                                       |        |                         |                                                                        |                          |                                           |                                       |                                                       |   |
| • 9               | s9       |      |                                                        |                                       |        |                         |                                                                        |                          |                                           |                                       |                                                       |   |
| •10               | s10      |      |                                                        |                                       |        |                         |                                                                        |                          |                                           |                                       |                                                       |   |
| •11               | s11      |      |                                                        |                                       |        |                         |                                                                        |                          |                                           |                                       |                                                       |   |
| •12               | s12      |      |                                                        |                                       |        |                         |                                                                        |                          |                                           |                                       |                                                       |   |
| •13               | s13      |      |                                                        |                                       |        |                         |                                                                        |                          |                                           |                                       |                                                       |   |
| •14               | s14      |      |                                                        |                                       |        |                         |                                                                        |                          |                                           |                                       |                                                       |   |
| • 15              | slb      |      |                                                        |                                       |        |                         |                                                                        |                          |                                           |                                       |                                                       |   |
| • 10              | s10      |      |                                                        |                                       |        |                         |                                                                        |                          |                                           |                                       |                                                       |   |
| • 17              | s17      |      |                                                        |                                       |        |                         |                                                                        |                          |                                           |                                       |                                                       |   |
| • 10              | \$19     |      |                                                        |                                       |        |                         |                                                                        |                          |                                           |                                       |                                                       |   |
| • 20              | s70      |      | _                                                      |                                       |        |                         |                                                                        |                          |                                           |                                       |                                                       |   |
| •21               | s21      |      |                                                        |                                       |        |                         |                                                                        |                          |                                           |                                       |                                                       |   |
| • 14 4            | ▶ N シート1 |      |                                                        |                                       | l      |                         |                                                                        |                          |                                           |                                       |                                                       |   |
| <u> </u>          |          |      |                                                        |                                       |        |                         |                                                                        |                          |                                           |                                       |                                                       |   |
|                   |          |      |                                                        |                                       |        |                         |                                                                        |                          |                                           |                                       |                                                       |   |
|                   |          |      |                                                        |                                       |        |                         |                                                                        |                          |                                           |                                       |                                                       |   |
|                   |          |      |                                                        |                                       |        |                         |                                                                        |                          |                                           |                                       |                                                       |   |
| シート数              | 1/1      |      |                                                        |                                       |        |                         |                                                                        |                          |                                           |                                       |                                                       |   |

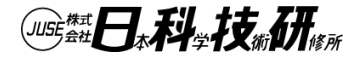

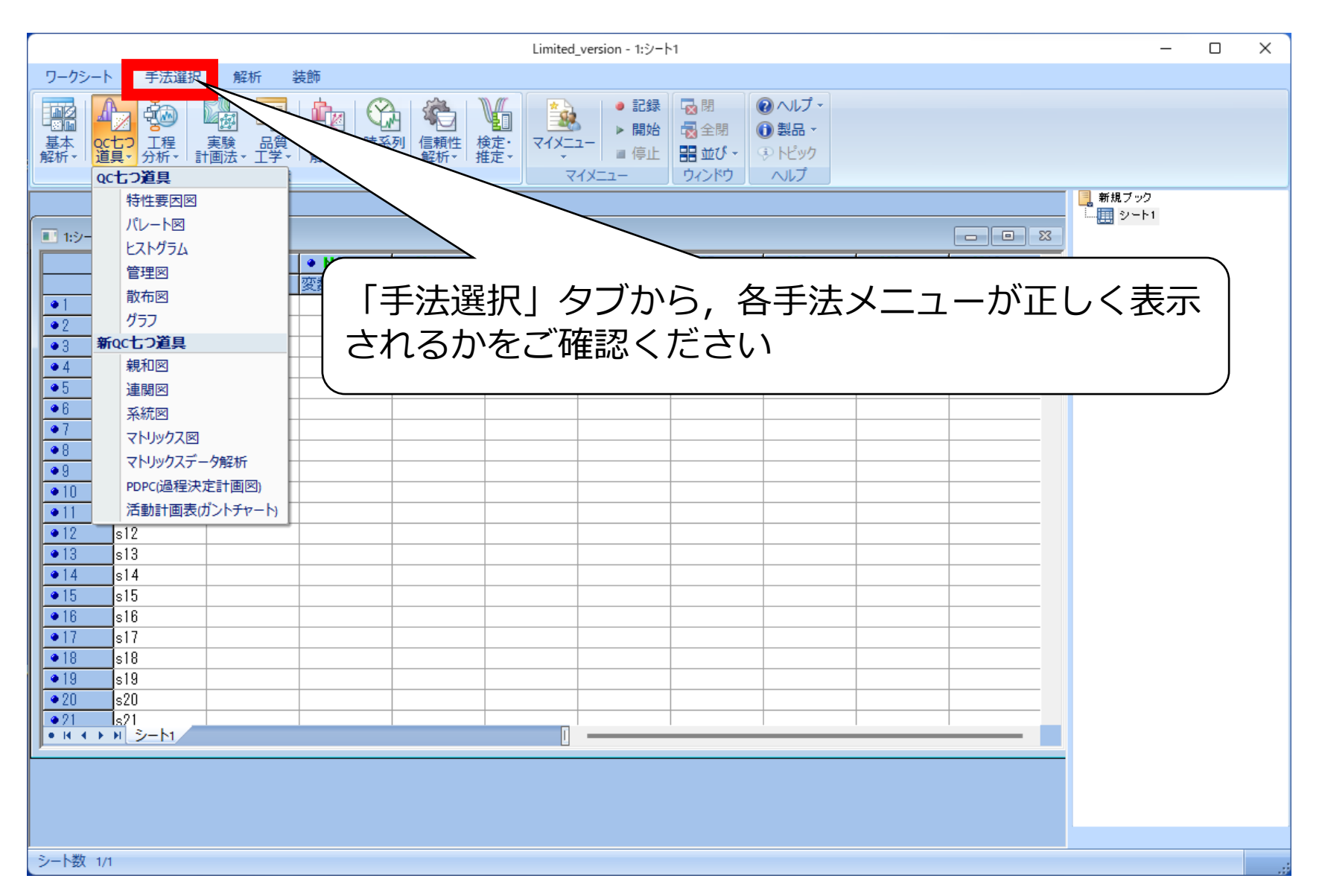

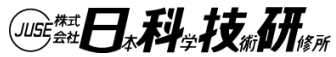

#### 期間ライセンスの運用(独自機能)

| Limited_version - 1:シート1                                                                                                    | - 🗆 X                                                                             |
|----------------------------------------------------------------------------------------------------|-----------------------------------------------------------------------------------|
| ワークシート 手法選択 解析 装飾                                                                                                    |                                                                                   |
| ○       □       □       □       □       □       □       □       □       □       □       □       □       □       □       □       □       □       □       □       □       □       □       □       □       □       □       □       □       □       □       □       □       □       □       □       □       □       □       □       □       □       □       □       □       □       □       □       □       □       □       □       □       □       □       □       □       □       □       □       □       □       □       □       □       □       □       □       □       □       □       □       □       □       □       □       □       □       □       □       □       □       □       □       □       □       □       □       □       □       □       □       □       □       □       □       □       □       □       □       □       □       □       □       □       □       □       □       □       □       □       □       □       □       □       □       □       □       □                | <ul> <li>● ヘルプマ</li> <li>● 製品マ</li> <li>● 日科技研(H)</li> <li>● 製品サポート(m)</li> </ul> |
| ■ 1:ŷ-ŀ1                                                                                                    | オンラインマニュアル(M)     リリースノート(R)                                                      |
| ● \$1       ● N2       ● N3       ● N4       ● N5       ● N6       ● N7       ● N8       ● N10         サンブル名       変数2       変数3       変数4       変数5       変数6       変数7       変歩       変数10         ●1       31       ●       ●       ●       ●       ●       ●       ●                                                                                                    | 使用・保証の規定(s)<br>パージョン(v)                                                           |
| *2       *2         *3       *3         *4       *4         *5       *5         *6       *6         *7       *7         *8       *8         *8       *8         *9       *9         *10       *10         *11       *11         *12       *12         *13       *13         *14       *14                                                                                                    |                                                                                   |
| ●15       \$15       ■       ■       ■       ■       ■       ■       ■       ■       ■       ■       ■       ■       ■       ■       ■       ■       ■       ■       ■       ■       ■       ■       ■       ■       ■       ■       ■       ■       ■       ■       ■       ■       ■       ■       ■       ■       ■       ■       ■       ■       ■       ■       ■       ■       ■       ■       ■       ■       ■       ■       ■       ■       ■       ■       ■       ■       ■       ■       ■       ■       ■       ■       ■       ■       ■       ■       ■       ■       ■       ■       ■       ■       ■       ■       ■       ■       ■       ■       ■       ■       ■       ■       ■       ■       ■       ■       ■       ■       ■       ■       ■       ■       ■       ■       ■       ■       ■       ■       ■       ■       ■       ■       ■       ■       ■       ■       ■       ■       ■       ■       ■       ■       ■       ■       ■       ■       ■ <td></td> |                                                                                   |
| シート数 1/1                                                                                                    |                                                                                   |

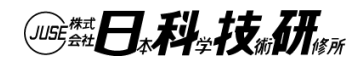

# 期間ライセンスの運用(独自機能)

#### オンラインマニュル:マニュアルのpdfファイルをブラウザで閲覧することができます

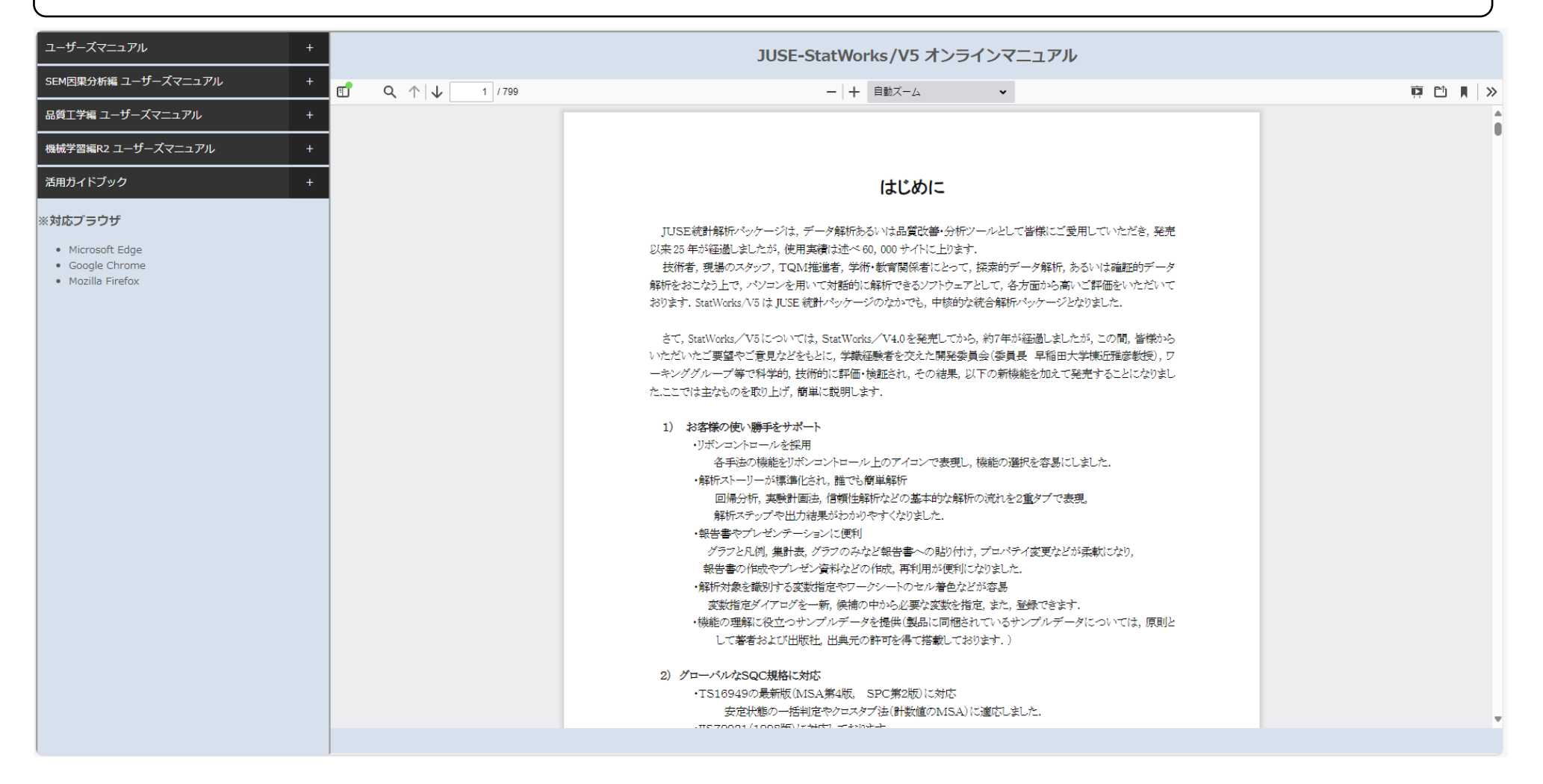

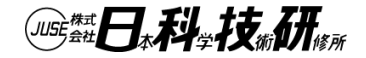

# 期間ライセンスの運用(アンインストール)

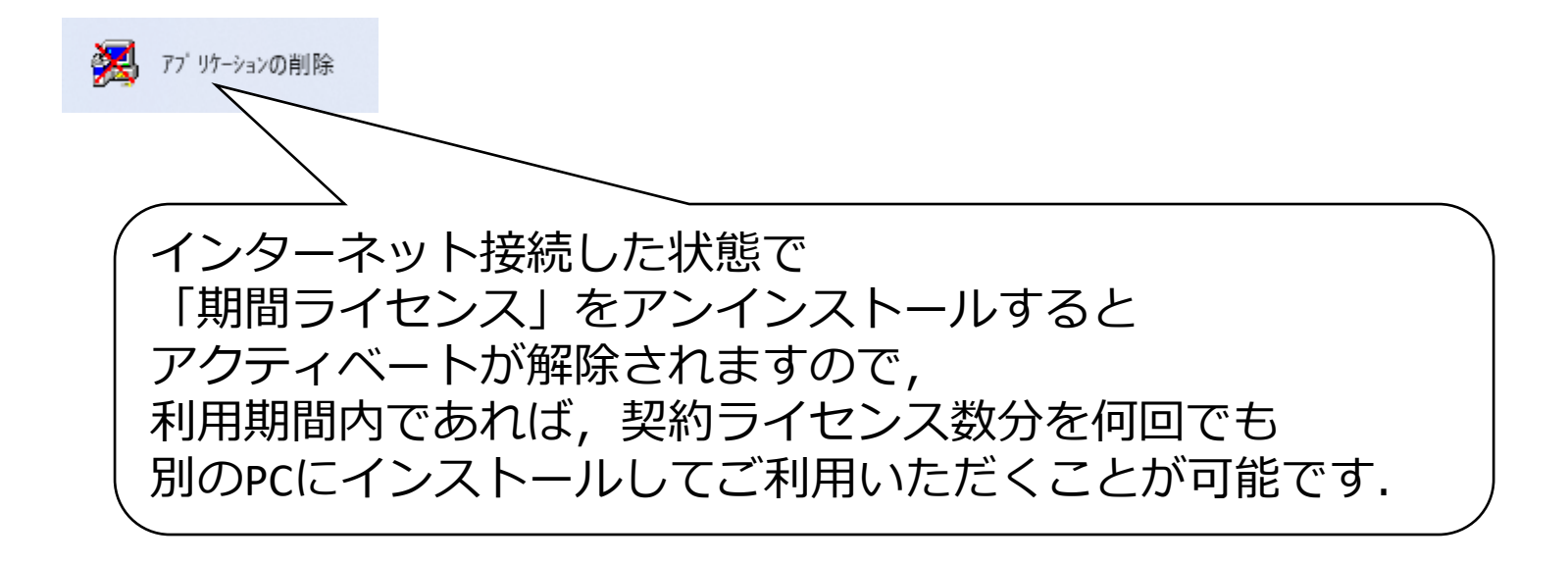

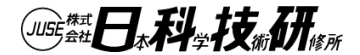

# 期間ライセンスの運用(アンインストール)

| With the second second secon | JUSE StatWorks ×<br>使用可能期間が終わりました<br>OK |
|----------------------------------------------------------------------------------------------------|-----------------------------------------|
| 「期間ライセンス」の使用期限が切り<br>「期間ライセンス」を起動しようと<br>「使用期間が終わりました」のメック                                                                                                    | れた後で<br>すると,<br>セージが表示されます              |
| 使用期限が切れた「期間ライセンス」<br>アンインストールしてください                                                                                                    |                                         |

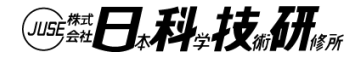

# この資料にかかる すべてのコンテンツについて、 著作権者に無断で転載、複製、放送、 上映等を行うことは、 法律で禁じられております。

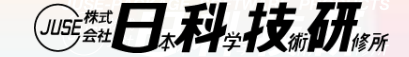